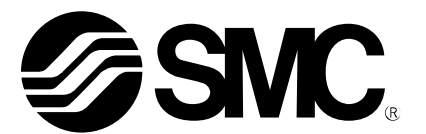

# Manuel d'utilisation

Système bus de terrain Terminal portatif NOM DU PRODUIT

> EX600-HT1 MODÈLE/Série

**SMC** Corporation

## Table des matières

| Consignes de sécurité                          | 3  |
|------------------------------------------------|----|
| Terminal portatif                              | 6  |
| Commandes                                      | 6  |
| Noms et fonctions des éléments                 | 6  |
| Montage et installation                        | 7  |
| Réglage et paramétrage                         | 9  |
| Fonctionnement de base                         | 9  |
| <ul> <li>Menu principal</li> </ul>             | 9  |
| <ul> <li>Moniteur d'entrées/sorties</li> </ul> | 11 |
| Données de diagnostic                          | 19 |
| <ul> <li>Configuration du système</li> </ul>   | 23 |
| Réglage des paramètres                         | 29 |
| Réglage du terminal                            | 39 |
| Dépannage                                      | 42 |
| Réglage des paramètres                         | 45 |
| Glossaire                                      | 54 |

## Consignes de sécurité

Danger :

Ces consignes de sécurité visent à éviter les situations dangereuses et/ou les dommages causés aux équipements. Ces instructions indiguent le niveau de danger potentiel par un étiquetage « Danger », « Avertissement » ou « Attention », suivi de consignes de sécurité essentielles devant être appliquées à la lettre. Pour assurer la sécurité du personnel et des équipements, les consignes de sécurité de ce manuel et du catalogue de produits doivent être observées, tout comme les bonnes pratigues en matière de sécurité.

Si ces consignes ne sont pas suivies, il existe des risques de Attention : blessures ou de dommages causés aux équipements. Si ces consignes ne sont pas suivies, il existe des risques de **Avertissement :** 

blessures graves, voire mortelles.

Dans des conditions extrêmes, il existe un risque de blessures corporelles graves, voire mortelles.

# Avertissement

 La compatibilité du produit est la responsabilité de la personne qui a conçu l'équipement ou a défini ses caractéristiques techniques.

Le produit décrit dans le présent manuel pouvant être utilisé dans différentes conditions de fonctionnement, sa compatibilité avec un équipement spécifique doit être déterminée par la personne qui l'a conçu ou qui a défini ses caractéristiques techniques après les analyses et tests requis. Les performances attendues et la sécurité sera la responsabilité de la personne ayant déterminé la compatibilité avec le produit. Cette personne doit également revoir en permanence toutes les caractéristiques techniques du produit en se reportant aux informations contenues dans le dernier catalogue et en prenant en compte la possibilité de panne du matériel lors de la configuration de l'équipement.

- Seul un personnel ayant reçu une formation adéquate doit manipuler machines et équipements. L'utilisation du produit décrit dans le présent manuel peut comporter des risques si celui-ci n'est pas utilisé de manière appropriée. Seul un opérateur possédant la formation et l'expérience appropriées peut assembler, utiliser et entretenir des machines ou équipements incluant nos produits.
- Ne pas faire réviser la machine/l'équipement ni tenter de retirer des composants tant que les conditions de sécurité n'ont pas été confirmées.
  - L'inspection et l'entretien des machines/équipements doivent uniquement être effectués une fois que les mesures visant à éviter la chute ou l'emballement de composants entraînés ont été prises et confirmées.
  - Lorsqu'un produit doit être retiré, contrôler que les mesures de sécurité mentionnées ci-dessus ont été prises et que l'alimentation provenant de toute source appropriée a été coupée. Lire attentivement et veiller à comprendre les précautions d'utilisation de tous les produits concernés.
  - Avant le redémarrage des machines/équipements, prendre les mesures nécessaires afin d'éviter un fonctionnement inattendu ou une défaillance.
- Si le produit doit être utilisé dans l'une des conditions suivantes, contacter SMC au préalable et suivre scrupuleusement les mesures de sécurité.
  - Conditions et environnements non compatibles aux caractéristiques techniques fournies, utilisation en extérieur ou exposition au rayonnement direct du soleil.
  - Installation sur du matériel conjointement avec l'énergie nucléaire, les chemins de fers, la navigation aérienne, la navigation spatiale, la navigation navale, les véhicules, les équipements militaires, les équipements médicaux, les équipements de combustion et de loisirs, ou sur du matériel en contact avec de la nourriture, des boissons, des circuits d'arrêt d'urgence, des systèmes d'embrayage et de freinage des applications de presse ou des équipements de sécurité ou d'autres applications incompatibles avec les caractéristiques techniques standard décrites dans le catalogue du produit.
  - Une application pouvant avoir des effets négatifs sur les personnes, les biens ou les animaux exigeant une analyse de sécurité particulière.
  - Une utilisation dans un circuit interlock, nécessitant l'installation d'une double sécurité en cas d'échec lors de l'utilisation d'une fonction de protection mécanique, ainsi que des contrôles réguliers afin d'assurer un bon fonctionnement.

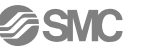

| Avertissement                                                                                                    |
|----------------------------------------------------------------------------------------------------|
| <ul> <li>Ne pas démonter, modifier (y compris remplacer un circuit imprimé) ou réparer ce produit.<br/>Cela peut entraîner des blessures ou des dysfonctionnements.</li> </ul>                                                                                                    |
| <ul> <li>Ne pas faire fonctionner ou régler le produit avec les mains mouillées.</li> <li>Cela peut entraîner des chocs électriques.</li> </ul>                                                                                                    |
| <ul> <li>Ne pas faire fonctionner le produit au-delà de la plage spécifiée.<br/>Ne pas utiliser le produit pour les liquides ou les gaz nocifs ou inflammables.<br/>Un incendie, un dysfonctionnement ou un endommagement de l'équipement pourrait en résulter.<br/>Vérifier les spécifications avant usage.</li> </ul>                                                                               |
| <ul> <li>Ne pas utiliser le produit dans un environnement susceptible de contenir des gaz inflammables ou<br/>explosifs.</li> <li>Cela peut entraîner des incendies ou des explosions.</li> <li>Le produit n'est pas conçu pour résister aux explosions.</li> </ul>                                                                                                    |
| <ul> <li>Ces instructions doivent être respectées lors de l'utilisation du produit dans un circuit interlock :</li> <li>Installer un système à sécurité multiple, par exemple un système de protection mécanique.</li> <li>Vérifier régulièrement le bon fonctionnement du produit.<br/>Dans le cas contraire, cela peut entraîner des dysfonctionnements pouvant provoquer des accidents.</li> </ul> |
| <ul> <li>Suivre les consignes suivantes lors de l'entretien :</li> <li>Couper le courant.</li> <li>Couper l'alimentation en air, libérer la pression résiduelle et veiller à ce que l'air se soit échappé<br/>dans l'atmosphère avant de procéder.</li> </ul>                                                                                                    |

Dans le cas contraire, cela peut entraîner des blessures.

### Attention Le produit est conçu pour une utilisation dans le secteur de l'industrie manufacturière. Le produit décrit dans le présent manuel est essentiellement conçu pour une utilisation mesurée dans le secteur de l'industrie manufacturière. Si une utilisation dans d'autres secteurs industriels est envisagée, consulter SMC au préalable et communiquer les spécifications techniques ou le contrat si nécessaire. Pour plus d'informations, contacter le service des ventes local. • Lors de la manipulation, l'assemblage et le remplacement du module : • Ne toucher aucune pièce métallique pointue ou coupante du connecteur ou de la prise. • Ne pas exercer une force excessive sur le module. Les portions de raccordement du module sont solidement assemblées avec des joints. • Lors de l'assemblage des modules, veiller à ne pas se coincer les doigts entre ceux-ci. Cela peut entraîner des blessures. • Effectuer une vérification fonctionnelle correcte après l'entretien. • Arrêter l'opération si le produit ne fonctionne pas correctement. La sécurité ne peut être garantie à cause de dysfonctionnements imprévus. Prévoir une mise à la terre pour garantir la sécurité et l'immunité au bruit du système de bus de terrain. Une mise à la terre individuelle doit être prévue à proximité du produit à l'aide d'un câble de masse le plus court possible.

# Attention

- Suivre les instructions suivantes lors de la manipulation du système de bus. Le non respect de ces instructions pourrait endommager le produit.
- Utiliser le système de bus dans la plage de tensions spécifiée.
- Toujours laisser un espace de manœuvre autour du produit pour l'entretien.
- Ne pas retirer les étiquettes du produit.
- Ne pas laisser tomber, cogner ou faire subir un choc excessif au produit.
- Appliquer les couples de serrage spécifiés.
- Ne pas plier les câbles, ne pas les soumettre à une force de traction, ou à une force en plaçant de lourdes charges dessus.
- Brancher les fils et les câbles correctement en s'assurant que le produit n'est pas sous tension.
- Séparer les fils et les câbles des lignes d'alimentation et à haute tension.
- Séparer la ligne électrique des électrodistributeurs de la ligne électrique des modules d'entrée et de commande.
- Vérifier que les câbles et les fils sont correctement isolés.
- Lorsque le produit est intégré dans des équipements/appareils, prendre les mesures appropriées contre le bruit, telles que l'utilisation de filtres de bruit.
- Sélectionner l'indice de protection (IP) requis en fonction de l'environnement d'utilisation.
- Prendre les mesures de blindage appropriées lorsque le produit est utilisé dans les conditions suivantes :
- un lieu où un bruit est généré par de l'électricité statique.
- un lieu soumis à un champ magnétique intense.
- un lieu où une certaine radioactivité est présente.
- un lieu où passent des lignes d'alimentation.
- Ne pas utiliser le produit dans un lieu où se produisent des pics électriques.
- Lorsqu'une charge pouvant générer des surtensions telle qu'une électrodistributeur est directement raccordée, utiliser une protection appropriée contre les surtensions.
- Protéger le produit de l'intrusion de corps étrangers.
- Ne pas exposer le produit à des vibrations ou à des chocs.
- Ne pas utiliser le produit dans un environnement sujet à des chocs thermiques.
- Utiliser le produit dans la plage de températures ambiantes spécifiée.
- Ne pas exposer le produit à des radiations de chaleur.
- Ne pas nettoyer le produit avec des produits chimiques tels que le benzène ou des diluants.
- Ne pas monter le produit dans un lieu où il sera utilisé en tant que marchepied.
- Lors du soulèvement d'une embase d'électrodistributeur de grande taille, veiller à ne pas exercer une contrainte sur le joint de raccord de l'électrodistributeur.
- Prêter attention au courant d'appel généré lors de la remise sous tension.
- Le produit ne satisfait pas aux normes de résistance à la surtension atmosphérique requises pour bénéficier du marquage CE. Veiller à protéger les parois latérales du produit contre cette surtension.

## Remarque

#### Opérateur

- Le présent manuel d'utilisation a été rédigé pour des personnes possédant des connaissances en matière de machines et appareils utilisant un équipement pneumatique et maîtrisant l'assemblage, l'utilisation et l'entretien d'un tel équipement.
- Lire attentivement le présent manuel d'utilisation et veiller à en comprendre l'intégralité avant d'assembler, d'utiliser ou d'entretenir le produit.

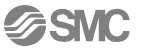

## Terminal portatif

## Commandes

# EX600 – HT 1 – Terminal portatif

| Symbole | Description |
|---------|-------------|
| Aucun   | Aucun câble |
| 1       | 1 m         |
| 3       | 3 m         |

Option

| Référence pièce | Description                         |
|-----------------|-------------------------------------|
| EX600-AC010-1   | câble de 1 m pour terminal portatif |
| EX600-AC010-1   | câble de 3 m pour terminal portatif |

## Noms et fonctions des éléments

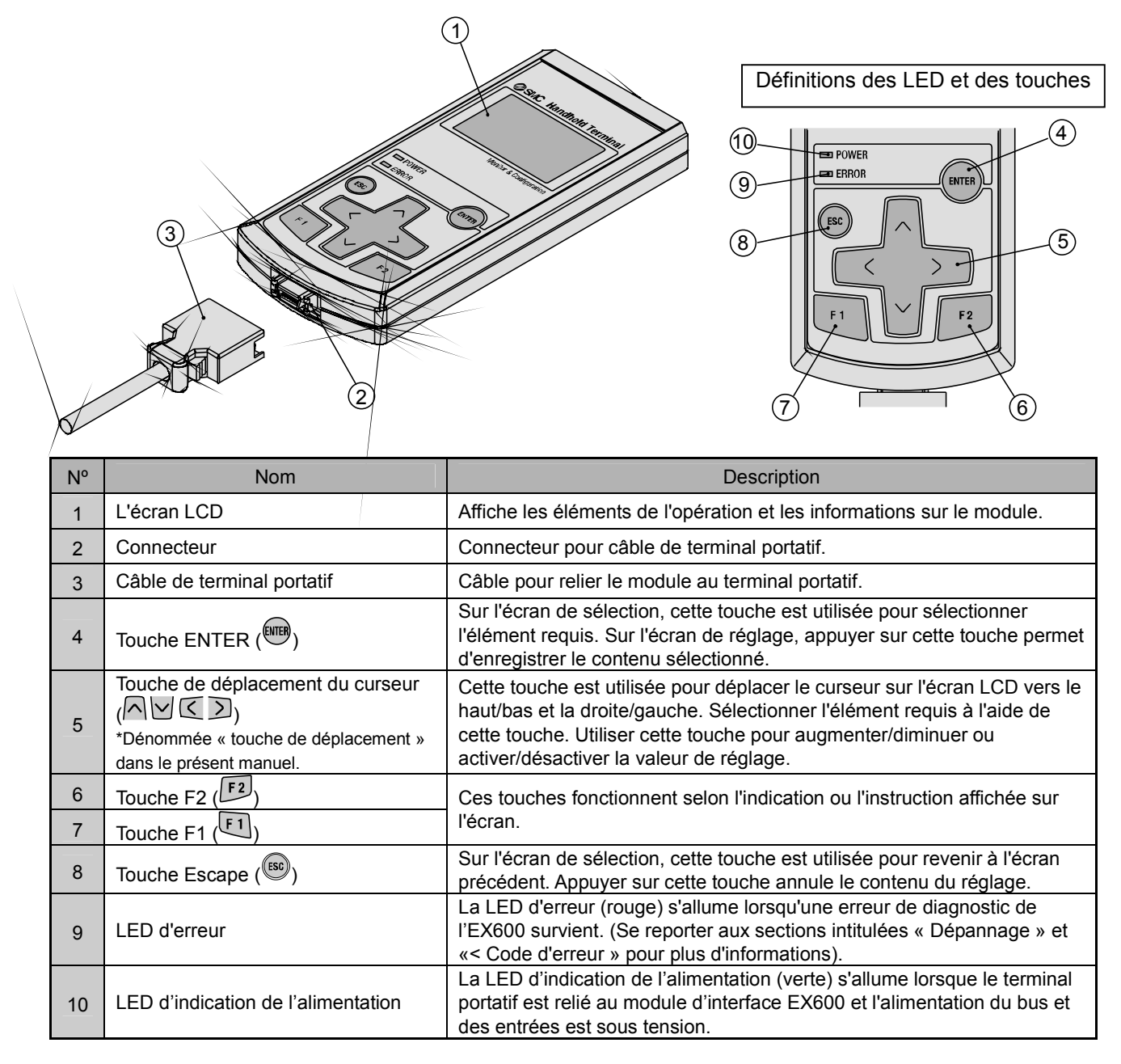

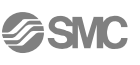

## Montage et installation

#### Méthode de câblage

• Connexion du connecteur latéral Lors de la connexion du câble au terminal portatif, insérer le connecteur bien droit jusqu'à l'obtention d'un clic.

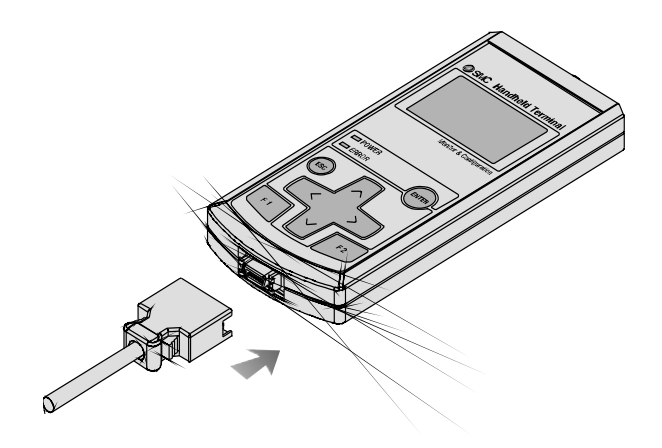

• Connexion au module d'interface Le connecteur M12 est relié au connecteur du terminal portatif sur le module. Lors de la connexion du câble au module d'interface, se référer à la méthode de câblage SPEEDCON.

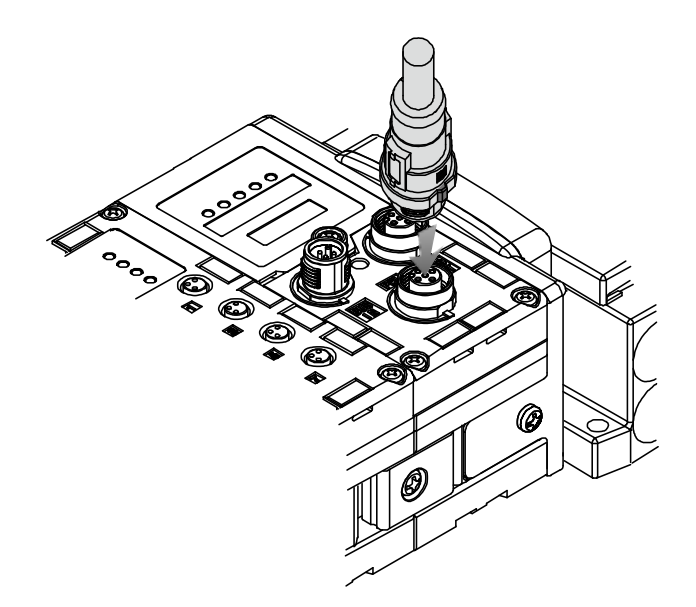

#### Méthode de câblage SPEEDCON

- Le connecteur M12 peut être couplé avec un connecteur SPEEDCON.
- Positionner la portion en saillie de l'anneau métallique du connecteur pour câble (connecteur mâle/connecteur femelle) sur la marque située à l'extrémité du câble.

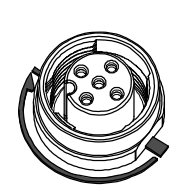

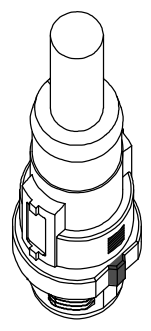

 Pousser directement le connecteur pour l'insérer dans le réceptacle du module. S'il est inséré sans être aligné avec le détrompeur, le connecteur ne se couplera pas avec le réceptacle.

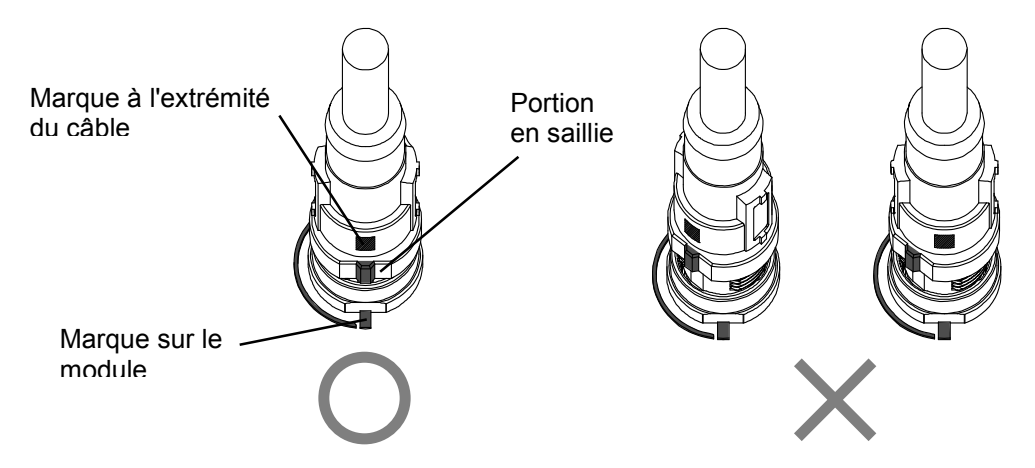

 Tourner le connecteur dans le sens des aiguilles d'une montre. Il s'arrête après un quart de tour. Le tourner davantage. Une fois que le connecteur a effectué un demi-tour à partir de sa position d'origine, la portion en saillie est positionnée en diagonale par rapport à la marque et le tour est complet. Vérifier que le connecteur est correctement verrouillé. Si le connecteur tourne trop, il sera difficile de le retirer.

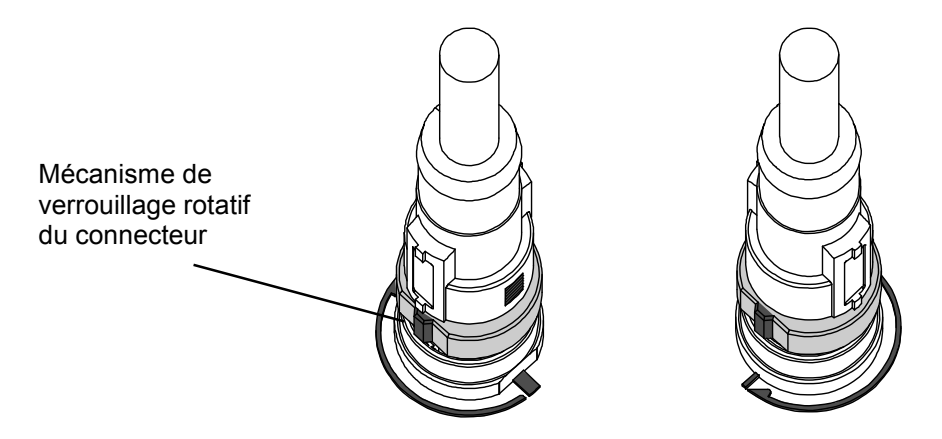

SM

## Réglage et paramétrage

#### Fonctionnement de base

#### Mise sous tension

- Lorsque le module et le terminal portatif sont reliés grâce au câble, l'alimentation est fournie au terminal portatif.
- La LED d'indication de l'alimentation (verte) s'allume et l'écran de démarrage s'affiche sur l'écran LCD.
- L'écran du menu principal (Main Menu) s'affiche après 2 secondes.

#### Mise hors tension

Lorsque l'écran du menu principal est affiché, retirer le câble relié au module d'interface.

## Remarque

- Veiller à placer un bouchon étanche sur tout connecteur inutilisé.
- Le placement d'un bouchon étanche permet au module de satisfaire au standard de protection IP67.
- Ne pas retirer le câble si l'écran du menu principal n'est pas affiché. Ceci pourrait entraîner un dysfonctionnement de l'équipement.

#### • Économie d'énergie

Lorsque l'appareil est sous tension et que la touche (se) est maintenue enfoncée pendant 2 secondes ou plus, le terminal portatif bascule en mode d'économie d'énergie. L'écran

LCD va s'éteindre. Appuyer de nouveau sur la touche (E) pour quitter le mode d'économie d'énergie.

#### Menu principal

Le terminal portatif comporte cinq modes pour les différentes fonctions. Chaque mode se compose de couches avec des contenus plus détaillés permettant le réglage et la vérification de chaque élément.

| N° | Mode                                              | Description                                                                                                    |
|----|---------------------------------------------------|----------------------------------------------------------------------------------------------------|
| 1  | Mode du moniteur<br>d'entrées/sorties             | Ce mode affiche l'état des entrées/sorties du module et permet de les forcer.                                                                                                    |
| 2  | Mode de vérification des<br>données de diagnostic | Ce mode affiche l'état des entrées/sorties du module, le contenu détaillé des erreurs<br>ainsi qu'un journal d'erreurs.                                                                                                    |
| 3  | Mode de réglage<br>d'opération du système         | <ul> <li>Ce mode sert à régler les opérations du système suivantes :</li> <li>Saisie du label de chaque module.</li> <li>Mise à jour des informations de la configuration de l'embase qui ont été mémorisées.</li> <li>Modification de la fonction hold/clear pour le réglage via le commutateur du module ou le réglage via le terminal portatif.</li> <li>Remise à zéro du compteur de cycles de chaque module d'entrées/sorties.</li> <li>Réinitialisation des paramètres de chaque module au réglage d'usine par défaut.</li> <li>Remise à zéro de tous les journaux d'erreurs.</li> </ul>                                 |
| 4  | Mode de réglage des<br>paramètres                 | Ce mode définit le type de chaque paramètre.                                                                                                    |
| 5  | Mode de réglage du<br>terminal                    | <ul> <li>Ce mode sert à régler les opérations du système suivantes :</li> <li>Régler le contraste de l'écran d'affichage LCD. → 9 niveaux</li> <li>Régler la luminosité de l'écran d'affichage LCD. → 5 niveaux</li> <li>Réglage du niveau sonore du clic pour le fonctionnement des touches. → 5 niveaux</li> <li>Réglage de la durée avant que l'appareil ne passe en mode d'économie d'énergie lorsqu'il est inactif&gt; Aucun, 1 min, 3 min, 7 min, 10 min</li> <li>Annulation des réglages d'opération du terminal portatif et retour aux valeurs de réglage initiales.</li> <li>Modification du mot de passe.</li> </ul> |

Après 2 secondes Main Menu 1.I/O monitor 2.Diagnostic Data 3.Sys. Configuration 4.Parameter Setting

5.Terminal Setting

SI Interface

Ver.X.X.

- Main Menu
- 1.I/O monitor
- 2.Diagnosis Data
- 3.Sys. Configuration
- 4.Parameter Setting
- 5.Terminal Setting

Écran de sélection de mode

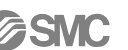

#### · Navigation dans le menu principal

- Appuyer sur la touche de déplacement 🦳 ou 🗹 dans l'écran de menu principal pour faire monter ou descendre le curseur afin de sélectionner le mode suivant. Sélectionner un mode et appuyer sur la touche mode suivant.
- Pour revenir à l'écran de menu principal depuis l'écran principal du mode, appuyer sur la touche 🕮.

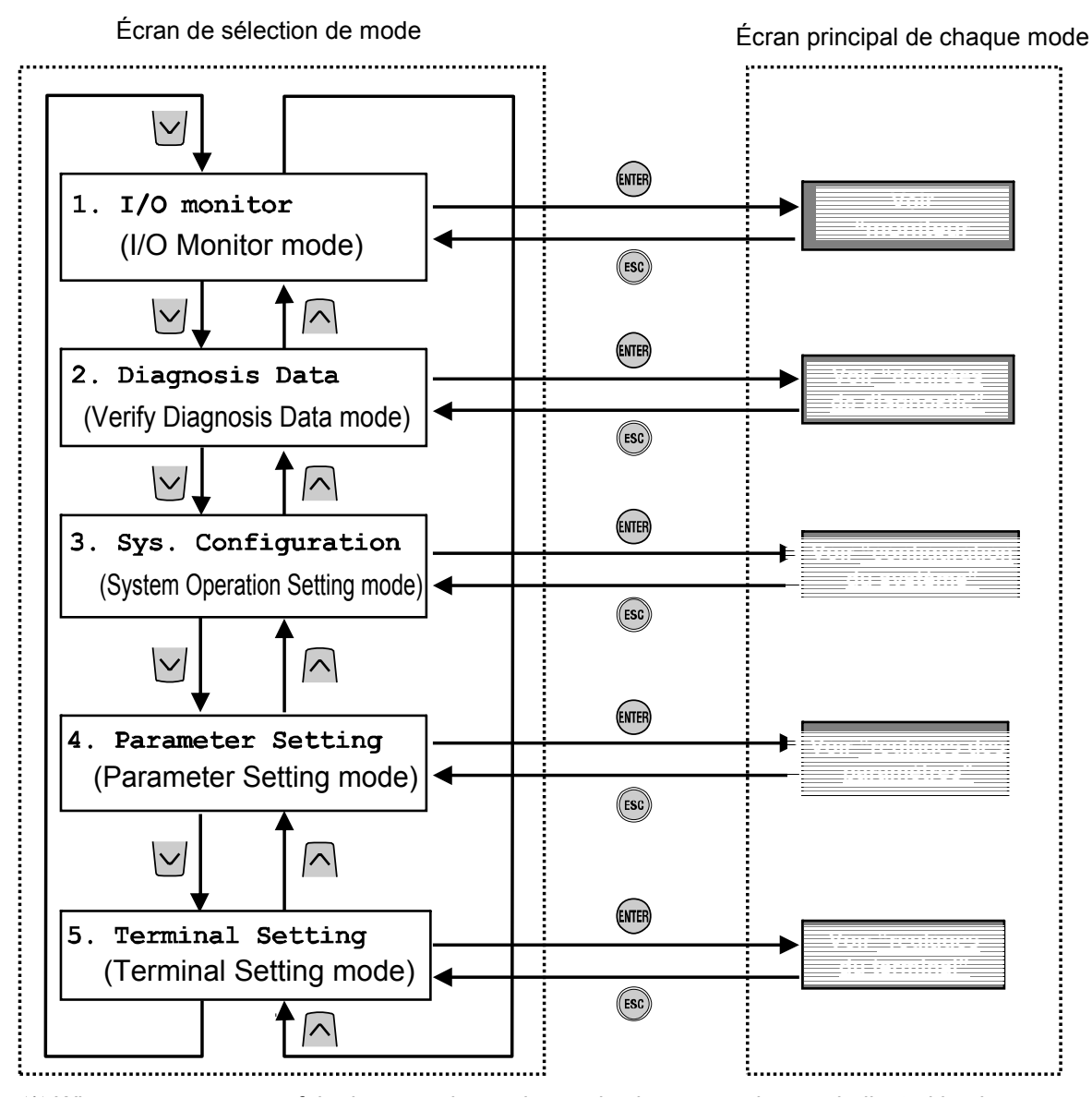

Appuyer sur l'une des touches ci-dessus permet de basculer vers le mode indiqué par la flèche. (S'applique également dans les pages suivantes)

#### Moniteur d'entrées/sorties

#### Structure hiérarchique du mode

Le mode « I/O monitor » possède la structure hiérarchique suivante :

Écran de sélection de mode

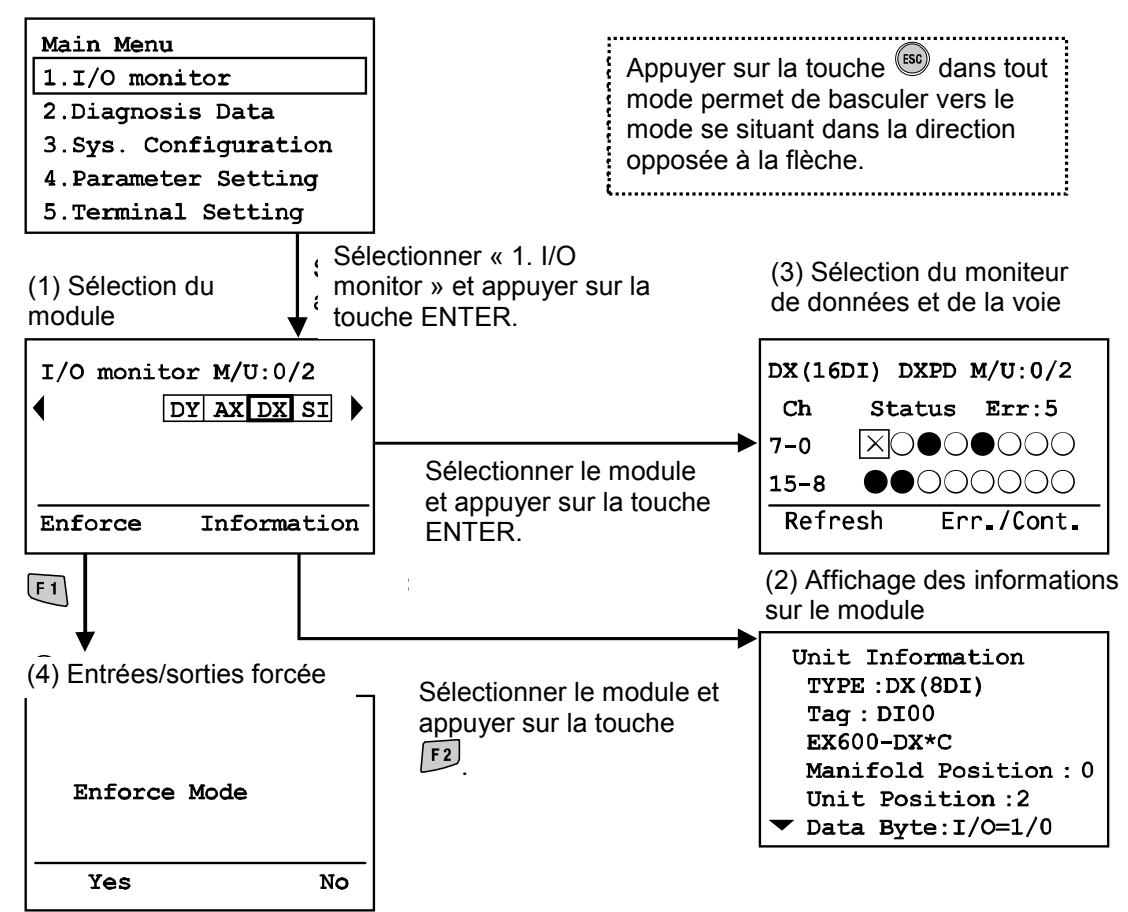

| Mode                                                  | Résumé                                                                      |
|-------------------------------------------------------|-----------------------------------------------------------------------------|
| (1) Sélection du module                               | Permet la sélection du module d'entrées/sorties sur laquelle les            |
|                                                       | opérations suivantes sont réalisées. (Voir « Sélection du module »)         |
| (2) Affichage des informations sur le module          | Affiche les informations de l'image mémoire sur les modules                 |
|                                                       | d'entrées/sorties et le système EX600.                                      |
|                                                       | (Voir « Affichage des informations sur le module»)                          |
| (3) Sélection du moniteur de<br>données et de la voie | Affiche l'état de l'entrée ou de la sortie des modules d'entrées/sorties et |
|                                                       | les informations sur les erreurs.                                           |
|                                                       | (Voir « Sélection du moniteur de données et de la voie »)                   |
| (A) Entré a la article fame é a c                     | Change l'état d'entrées/sorties du module d'entrées/sorties de manière      |
| (4) Entrees/sorties forcees                           | forcée. (Voir « Entrées/sorties forcées »)                                  |

# Sélection du module Description de l'écran

a) Numéro d'embase/module
Affiche le numéro de l'embase et du module sélectionnés.
Actuellement, le numéro de l'embase est toujours 0 car cette valeur est réservée pour une future extension.
Le numéro du module 0 est attribué au module le plus proche de la plaque d'extrémité.
Dans le cas mentionné ci-dessus, le numéro 2 est attribué au module DX sélectionné.

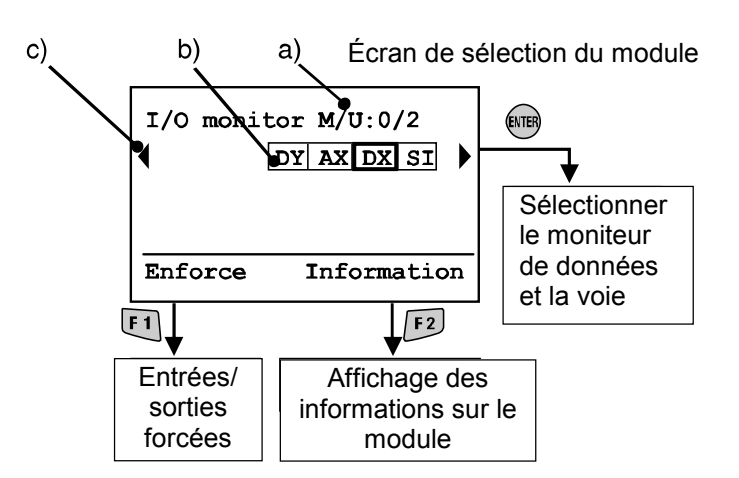

- b) Abréviation du module (voir « Type de module ») Utiliser les touches des flèches 
   et pour sélectionner le module dont les informations vont être visualisées.
- c) Si les informations sur le module s'étendent sur plus d'une page, ◄ ou ► apparaît. Utiliser la touche 
   i ou > pour visualiser l'erreur suivante.

Si l'accès au module sélectionné est désactivé, l'écran d'avertissement illustré ci-contre apparaît à la place de l'écran de sélection du module. Vérifier que la LED verte « ST(M) » du module est allumée et que le câble du terminal portatif est correctement connecté.

Appuyer sur la touche (B) pour retourner à l'écran de menu principal.

Warning System access is not completed. Please check the connection

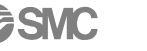

#### • Affichage des informations sur le module

- Description de l'écran
- a. Le nom du produit affiché sur le module (voir « Type de module »)
- b. Label
- c. N° de modèle
- d. Position de connexion de l'embase
- e. Position de connexion du module (le numéro « 0 » est attribué à partir du côté plaque d'extrémité)
- f. Octets occupés par le module sélectionné (entrées/sorties)
- g. Octets entrants totaux (entrées tout ou rien + entrées analogiques + informations de diagnostic)
- h. Octets sortants totaux (sorties tout ou rien + sorties analogiques)
- i. Octets tout ou rien entrants totaux
- j. Octets tout ou rien sortants totaux
- k. Octets analogiques entrants totaux
- I. Octets analogiques sortants totaux
- m. Octets des données des informations de diagnostic

# • Méthode de configuration d'adresse pour le système EX600

Le numéro du module est attribué séquentiellement à partir du côté plaque d'extrémité de l'assemblage de l'EX600. Le numéro 0 est attribué au module se situant à côté de la plaque d'extrémité. Un maximum de 10 modules, module d'interface compris, peuvent être connectés. Lorsque 10 modules sont connectés, le module possède le numéro 9. La sortie de l'embase de l'électrodistributeur la plus proche du module est la sortie 0.

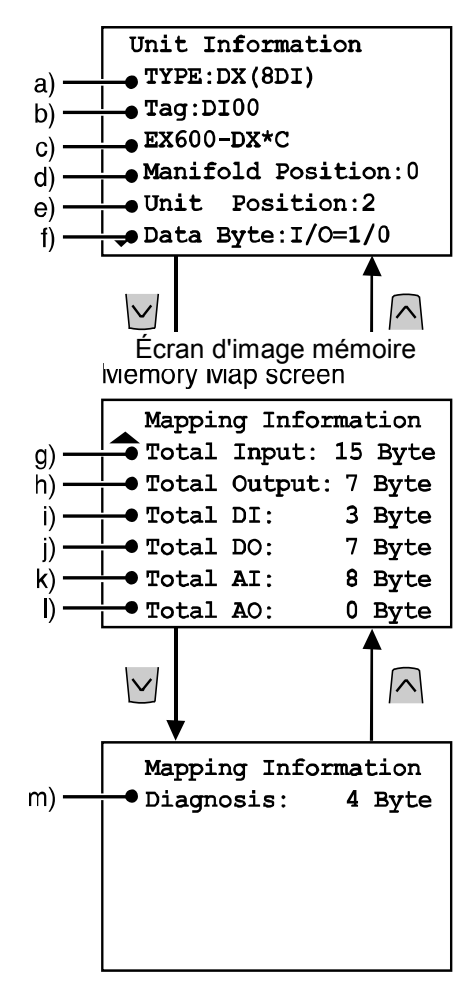

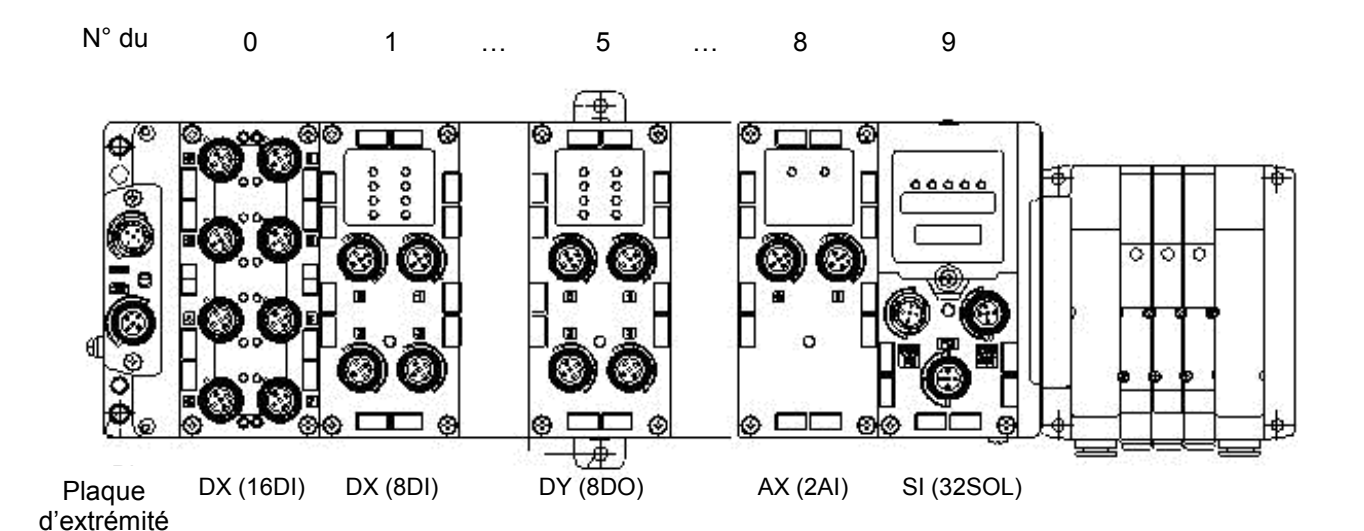

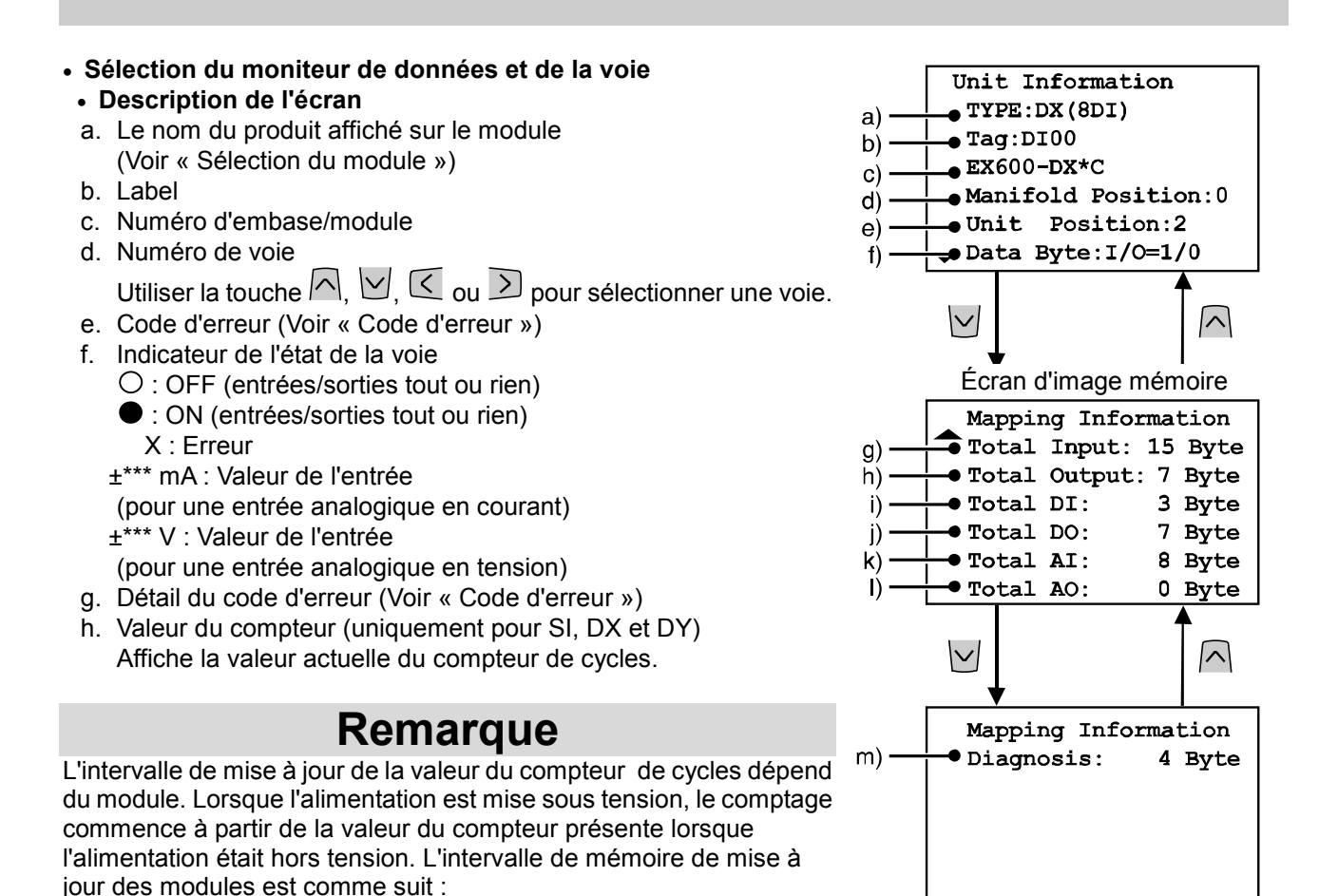

• Module d'interface

Mises à jour à partir de la sortie du distributeur 0 toutes les 30 secondes.

Lorsque le numéro de la sortie du distributeur est 32, l'intervalle de mise à jour de toutes les sorties est 960  $(32 \times 30 = 960 \text{ secondes}).$ 

Module d'entrées/sorties (entrées tout ou rien et modules de sortie)
 Le module d'entrées/sorties met à jour la valeur du compteur toutes les heures (pour toutes les voies).

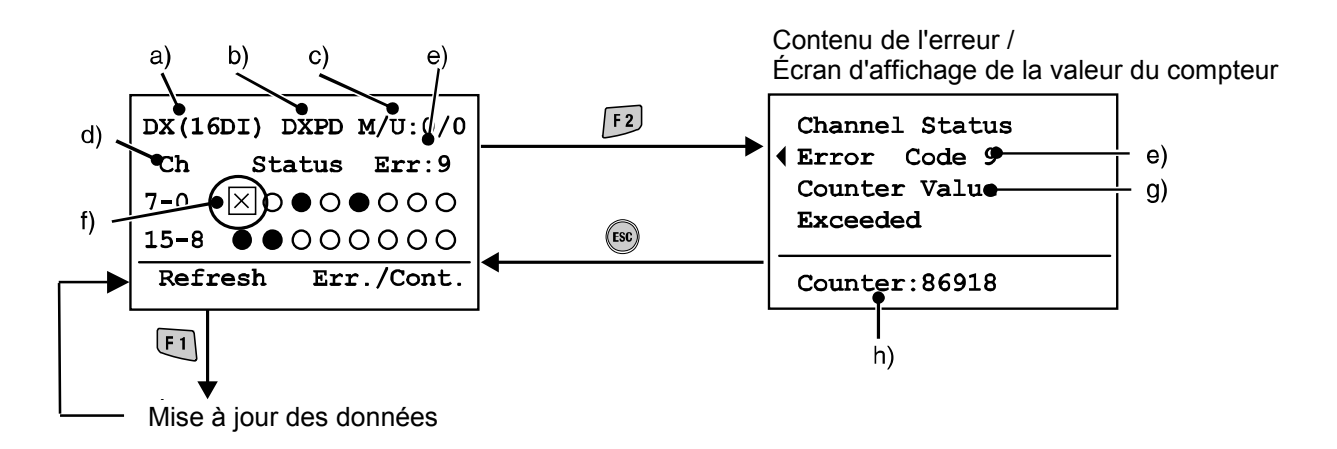

#### Entrées/sorties forcées

Le mode de forçage force le changement de données d'une entrée/sortie tout ou rien et analogique.

- Mode d'entrée forcée ; les données de l'entrée forcée sont prises en compte alors que les données de l'entrée fournies par le capteur sont ignorées.
- Mode de sortie forcée ; les données de la sortie forcée sont prises en compte alors que les données de la sortie fournies par l'A.P.I. sont ignorées.

Attention

Un réglage erroné des paramètres peut

entraîner des dysfonctionnements. Veiller à utiliser les réglages corrects.

Dans le cas contraire, cela pourrait entraîner des blessures corporelles ou des dégâts matériels.

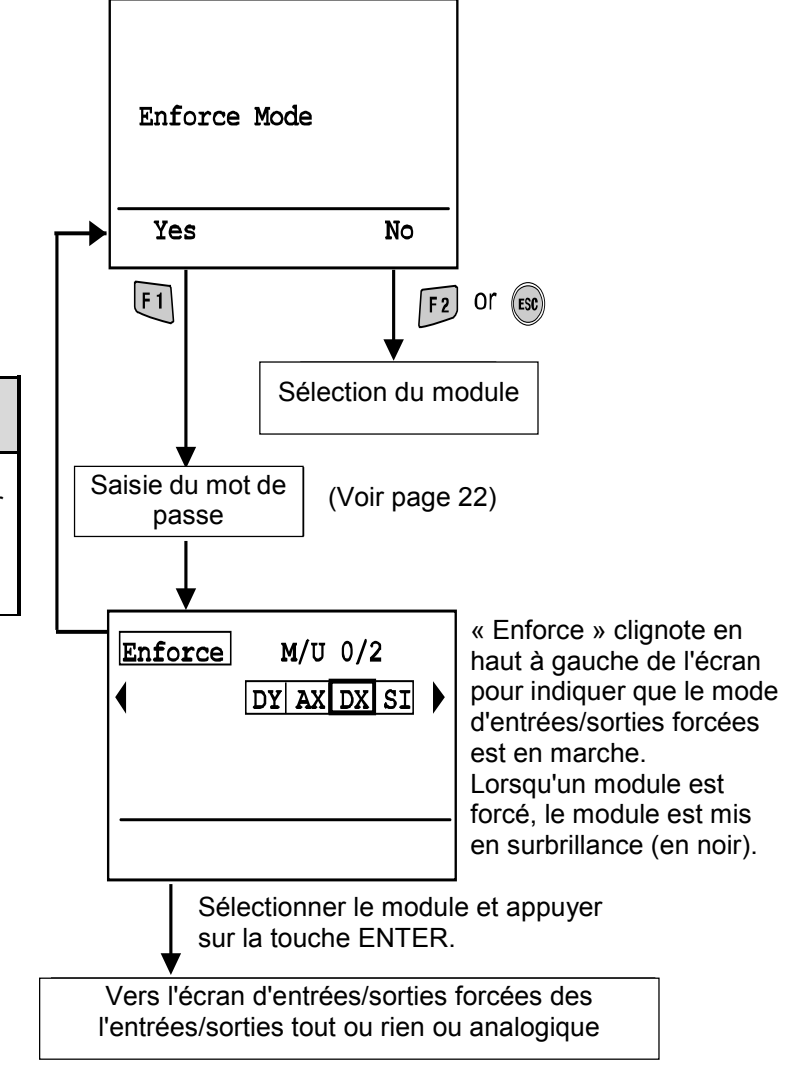

#### Description de l'écran

- a. Le nom du produit est affiché sur le module. (Voir « Sélection du module »)
- b. Label
- c. Numéro d'embase/module
- d. Numéro de voie
- e. Valeur de l'entrée
- f. État des entrées/sorties forcées (uniquement pour une entrée analogique)

#### Entrées/sorties tout ou rien

- Chaque voie sélectionnable est marquée par une case. □
- Utiliser les touches des flèches ∧, ∨, < ≥et pour sélectionner une voie.</li>
   )/●: affiche l'état ON/OFF.
- a) b С d) Enforce DXPD M/U:0/0 DX(16DI) 15-8 •••000000 e) -Set Cancel F 1 F 2 Envoie la valeur paramétrée Efface toutes les au module valeurs paramétrées des entrées/sorties forcées
- Utiliser la touche me pour changer les trois états suivants

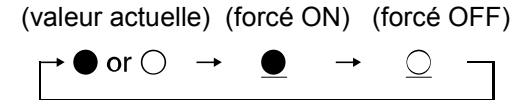

• Opération Set ou Cancel

Set : détermine la sélection de données et envoie ces données au module. Cancel : efface les données d'entrée ou de sortie forcée et les remplace par les valeurs actuelles.

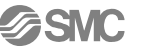

Entrées/sorties analogiques

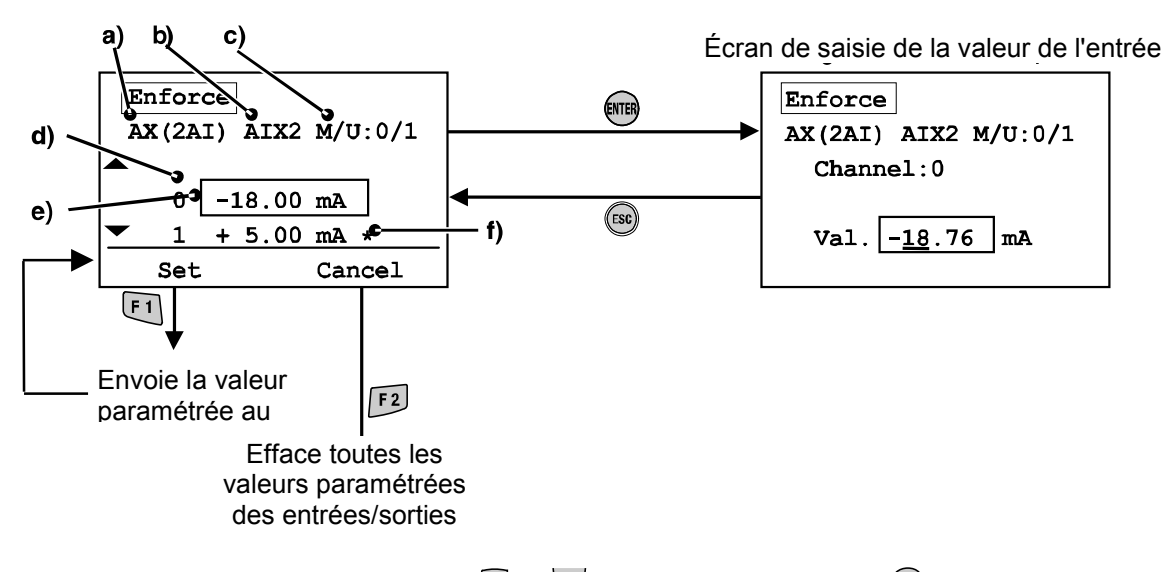

- Sélectionner une voie avec les touches A et et appuyer sur la touche
   Pour annuler la sélection, appuyer sur la touche
- Le chiffre à saisir est surligné.
- Utiliser les touches <a>t</a> pour se diriger vers la colonne de saisie.
- Utiliser les touches et le signe +/-.
- Appuyer sur 🕮 pour déterminer la valeur numérique. (Appuyer sur 💿 pour annuler le réglage.)
- Opération Set ou Cancel
   Set : détermine la sélection de données et envoie ces données au module.
   Cancel : efface les données d'entrée ou de sortie forcée et les remplace par les valeurs actuelles.
- La valeur de l'entrée forcée peut être paramétrée dans la limite des plages figurant dans le tableau suivant.

| Plage de mesures de<br>l'entrée analogique | Plage paramétrable de<br>l'entrée forcée |
|--------------------------------------------|------------------------------------------|
| -10 .0,10 V                                | -10,50 ~ 10,50 V                         |
| -55 V                                      | -5,25 ~ 5,25 V                           |
| -2020 mA                                   | -21 ~ 21 mA                              |
| 0 .0,10 V                                  | 0 ~ 10,5 V                               |
| 05 V                                       | 0 ~ 5,25 V                               |
| 15 V                                       | 0,75 ~ 5,25 V                            |
| 020 mA                                     | 0 ~ 21 mA                                |
| 420 mA                                     | 3 ~ 21 mA                                |

#### Saisie du mot de passe

Pour changer les réglages d'un mode, un mot de passe d'authentification est nécessaire. (Le mot de passe d'usine par défaut est 0000.)

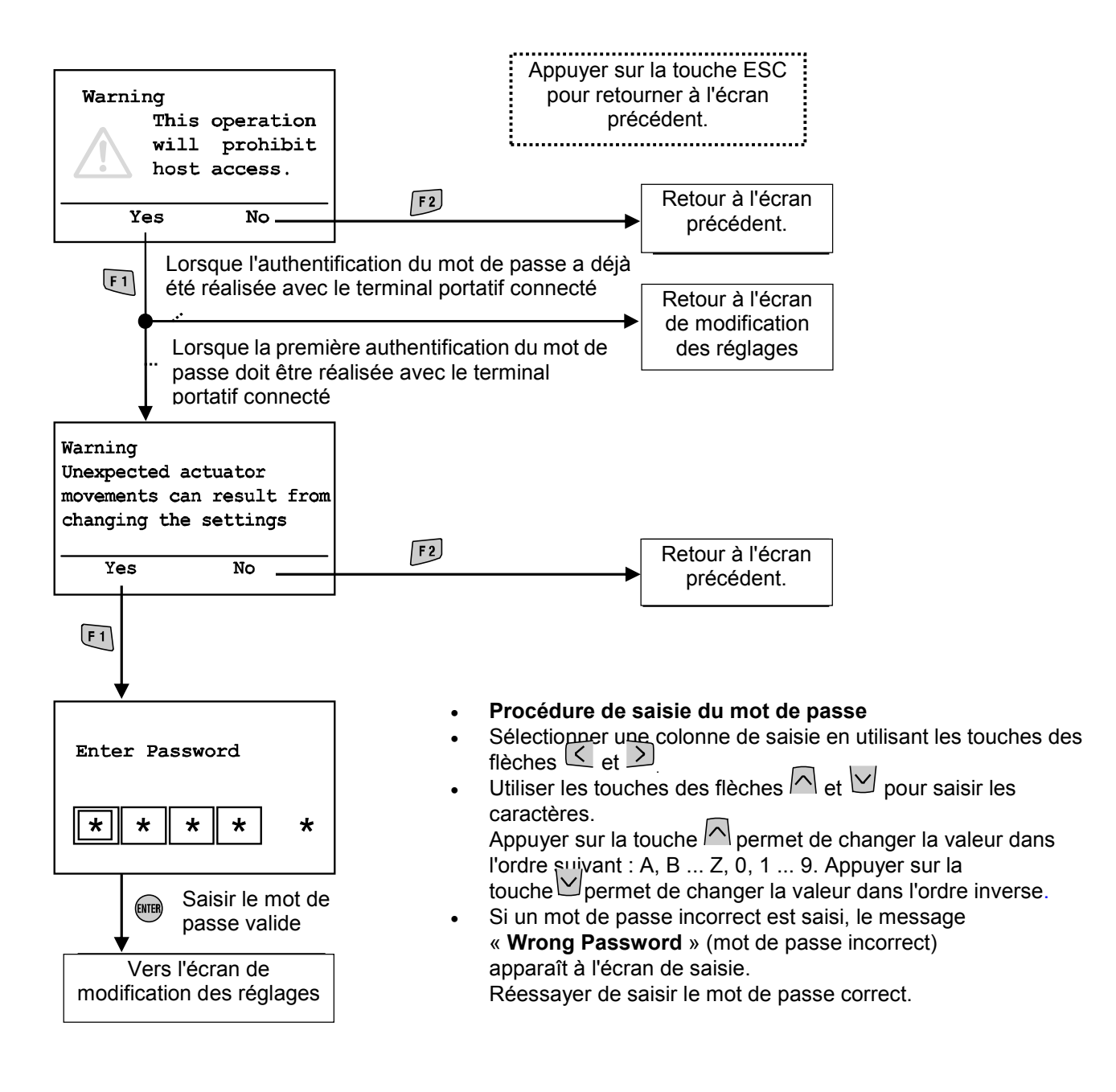

 Après la désactivation du mode d'économie d'énergie, le mot de passe doit être saisi si un réglage doit être modifié.

}SMC

#### Données de diagnostic

#### Structure hiérarchique du mode

Le mode « verify diagnostic data » possède la structure hiérarchique suivante :

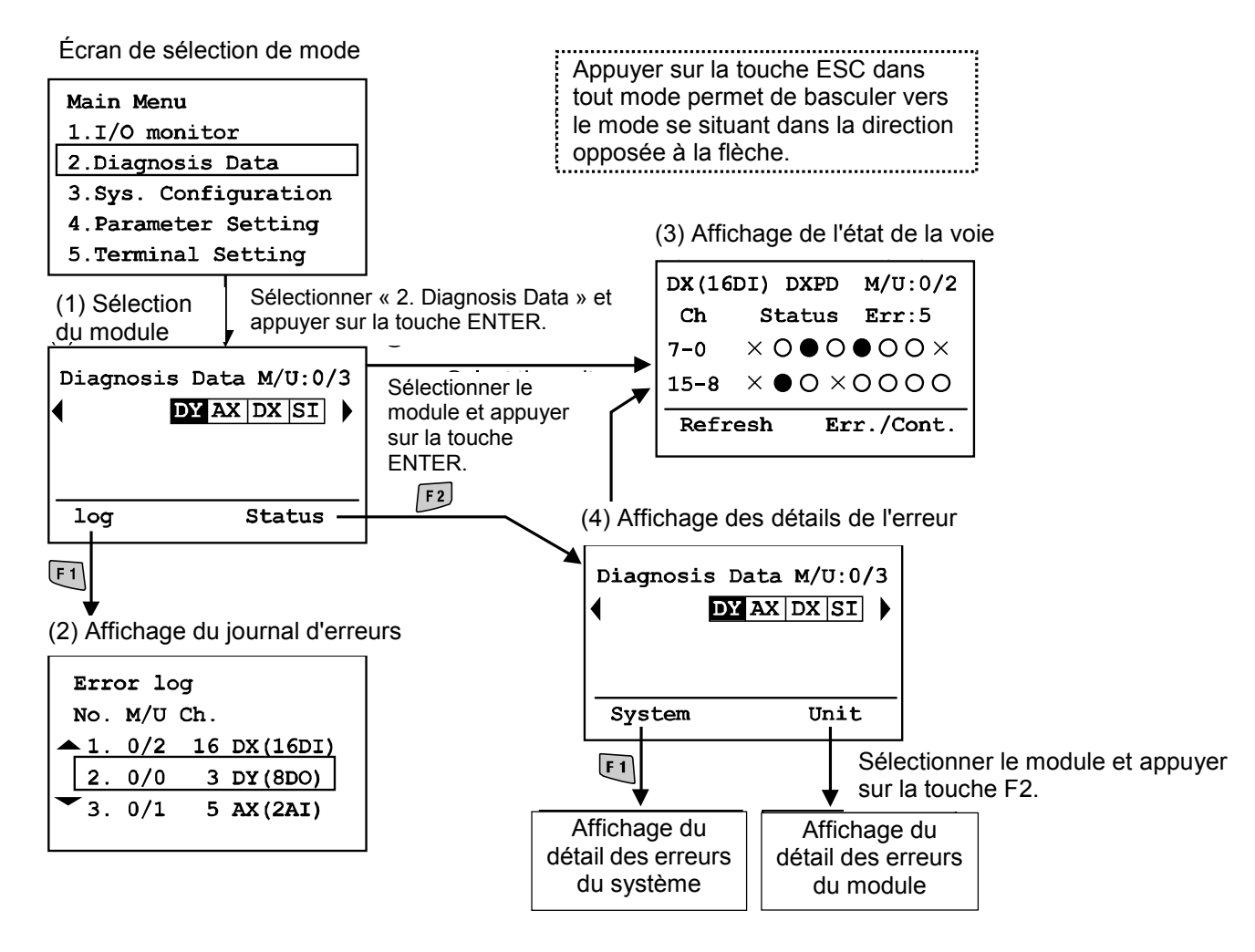

| Mode                                   | Résumé                                                                                                    |
|----------------------------------------|----------------------------------------------------------------------------------------------------|
| (1) Sélection du module                | Permet la sélection du module d'entrées/sorties sur lequel les opérations                                                                                            |
| (2) Affichage du iournal               | Affiche le journal d'erreurs du système EX600 (jusqu'à 30 erreurs) dans l'ordre chronologique.                                                                       |
| d'erreurs                              | (Lorsque le nombre d'erreurs excède 30, les 30 dernières erreurs sont listées.)<br>(Voir « Affichage du journal d'erreurs »)                                         |
| (3) Affichage de l'état de<br>la voie  | Affiche l'état de l'entrée/sortie des modules d'entrées/sorties et les informations sur les erreurs. (Voir « Affichage de l'état de la voie »)                       |
| (4) Affichage du détail des<br>erreurs | Affiche les informations sur les erreurs diagnostiquées pour le système et les diagnostics, respectivement, en détail.<br>(Voir « Affichage du détail des erreurs ») |

#### Affichage du journal d'erreurs

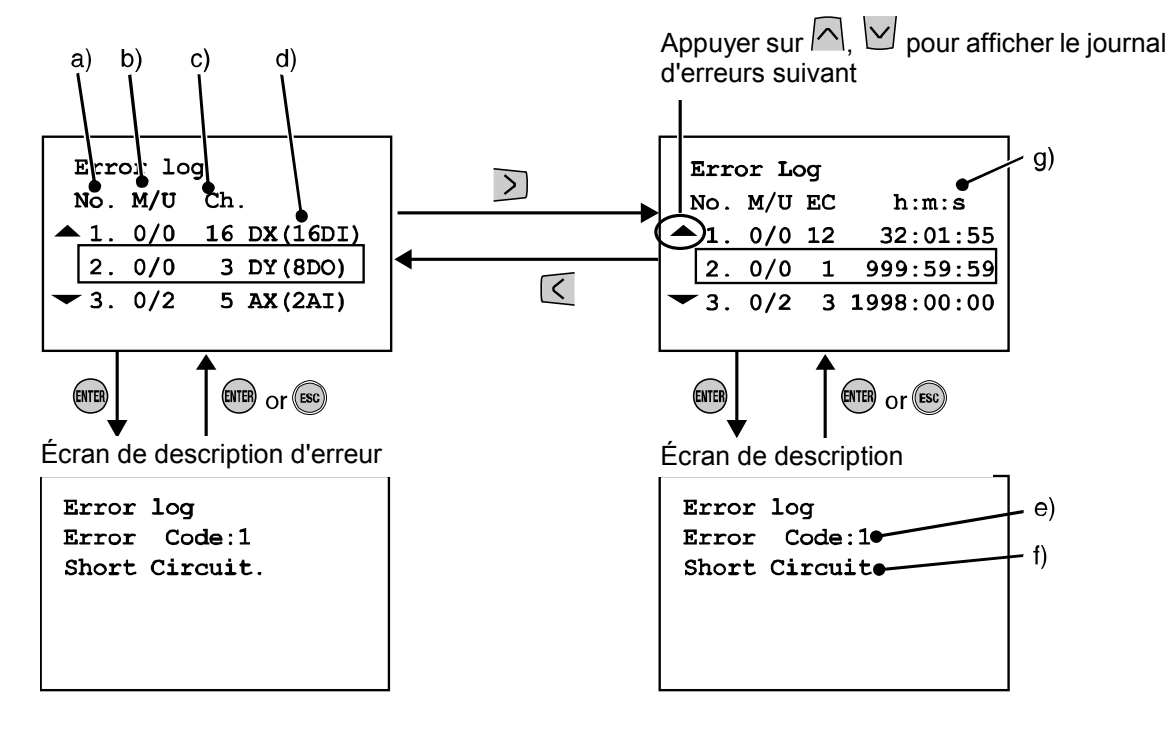

#### Description de l'écran

L'écran affiche une liste des nouvelles erreurs.

- a. Numéro du journal d'erreurs
   L'erreur la plus récente est affichée sous le journal d'erreurs n°1.
   Jusqu'à 30 erreurs peuvent être enregistrées sous un journal dans l'ordre chronologique inversé.
- b. Numéro d'embase/module
   Indique la position du module où l'erreur s'est produite.
- Numéro de voie
   Affiche sur quelle voie l'erreur s'est produite.
   En cas d'erreur d'alimentation, « » sera affiché à la place du numéro de voie.
- d. Le nom du produit affiché sur le module
- e. Code d'erreur
- f. Détail du code d'erreur
- g. h : heures, m : minutes, s : secondes

Le temps écoulé entre le démarrage et l'apparition de l'erreur est affiché. La mise hors tension de l'appareil remet le temps écoulé à 0.

Note 1) Après le changement de configuration de l'embase, veiller à effacer le journal d'erreurs. Voir « Remise à zéro du journal d'erreurs »

Note 2) Les codes d'erreur de 19 à 23 ne seront pas affichés dans le journal d'erreurs. Voir « Code d'erreur »

-20-

#### • Affichage de l'état de la voie

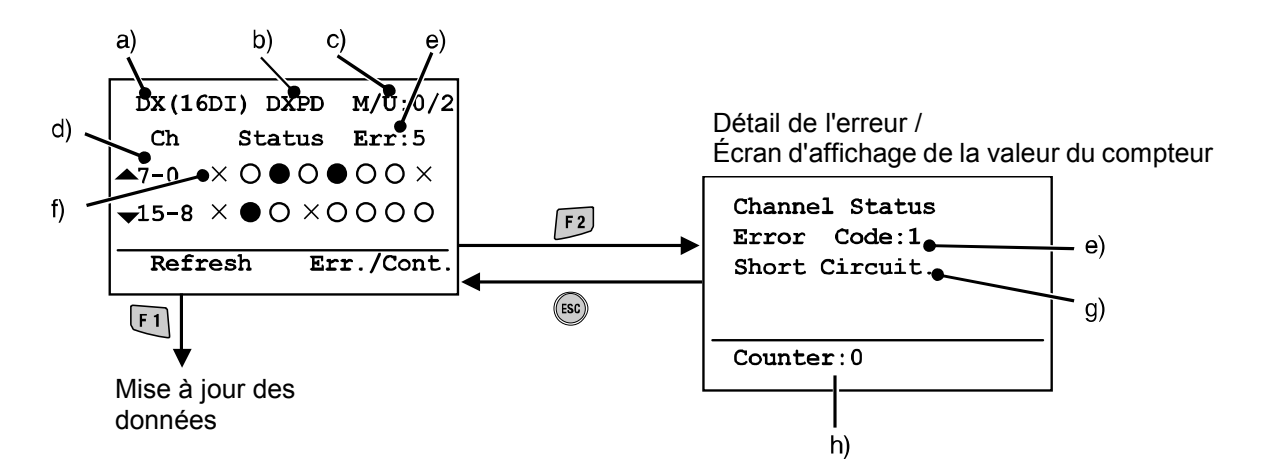

#### Description de l'écran

- a. Le nom du produit affiché sur le module (Voir « Sélection du module »)
- b. Label
- c. Numéro d'embase/module
- d. Numéro de voie

Utiliser la touche  $\frown$ ,  $\bigtriangledown$ ,  $\bigcirc$  ou  $\triangleright$  pour sélectionner une voie.

- e. Code d'erreur (Voir « Code d'erreur »)
- f. Indicateur de l'état de la voie
  - C : OFF (entrées/sorties tout ou rien)
  - : ON (entrées/sorties tout ou rien)
  - X : Erreur

±\*\*\* mA : Valeur de l'entrée (pour une entrée analogique en courant)

- ±\*\*\* V : Valeur de l'entrée (pour une entrée analogique en tension)
- g. Détail du code d'erreur (Voir « Code d'erreur »)
- h. Valeur du compteur (uniquement pour SI, DX et DY) Affiche la valeur actuelle du compteur de cycles

#### Affichage du détail des erreurs

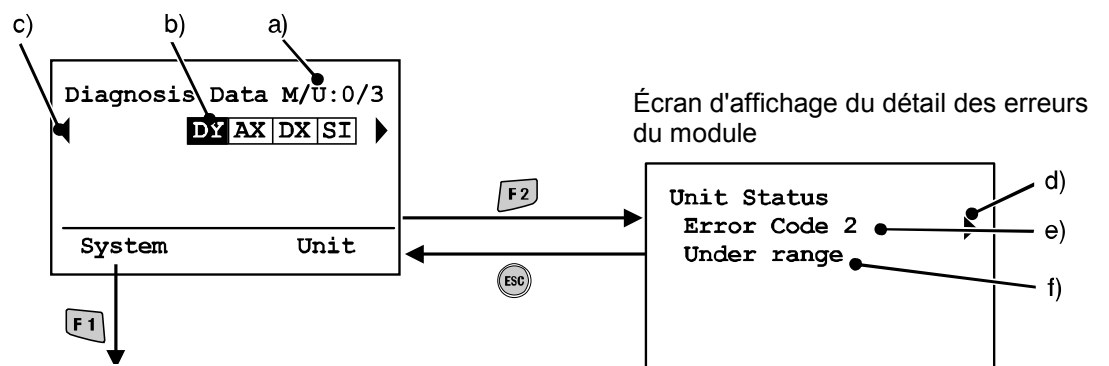

Écran d'affichage du détail des erreurs du système

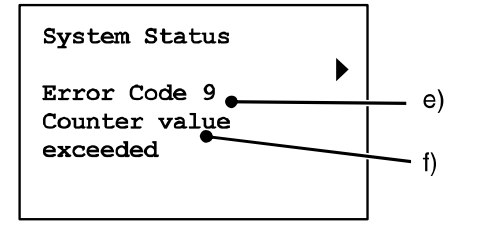

(Pour plus d'informations sur les codes d'erreur, voir page 49)

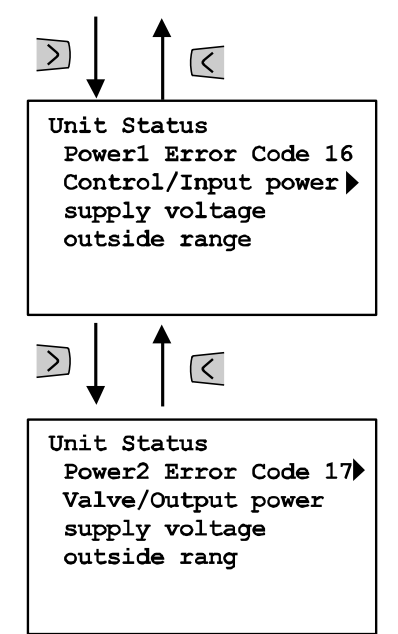

#### Description de l'écran

- a. Numéro de l'embase/module
- b. Abréviation du module

Utiliser les touches des flèches C Det pour sélectionner le module dont les informations vont être visualisées.

- c) Si les informations sur le module s'étendent sur plus d'une page, ◄ ou ►apparaît. Utiliser la touche 
   i ou 
   pour visualiser l'erreur suivante.
- d. Si deux erreurs ou plus sont présentes, ◄ ou ► apparaît. Utiliser la touche < ou > pour visualiser l'erreur suivante.
- e. Code d'erreur
- f. Détail du code d'erreur

\*Après avoir sélectionné le module, appuyer sur la touche en pour se diriger vers l'écran d'affichage de l'état de la voie (Voir « Affichage de l'état de la voie »).

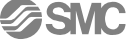

#### Configuration du système

#### Structure hiérarchique du mode

Le mode « system configuration setting » possède la structure hiérarchique suivante :

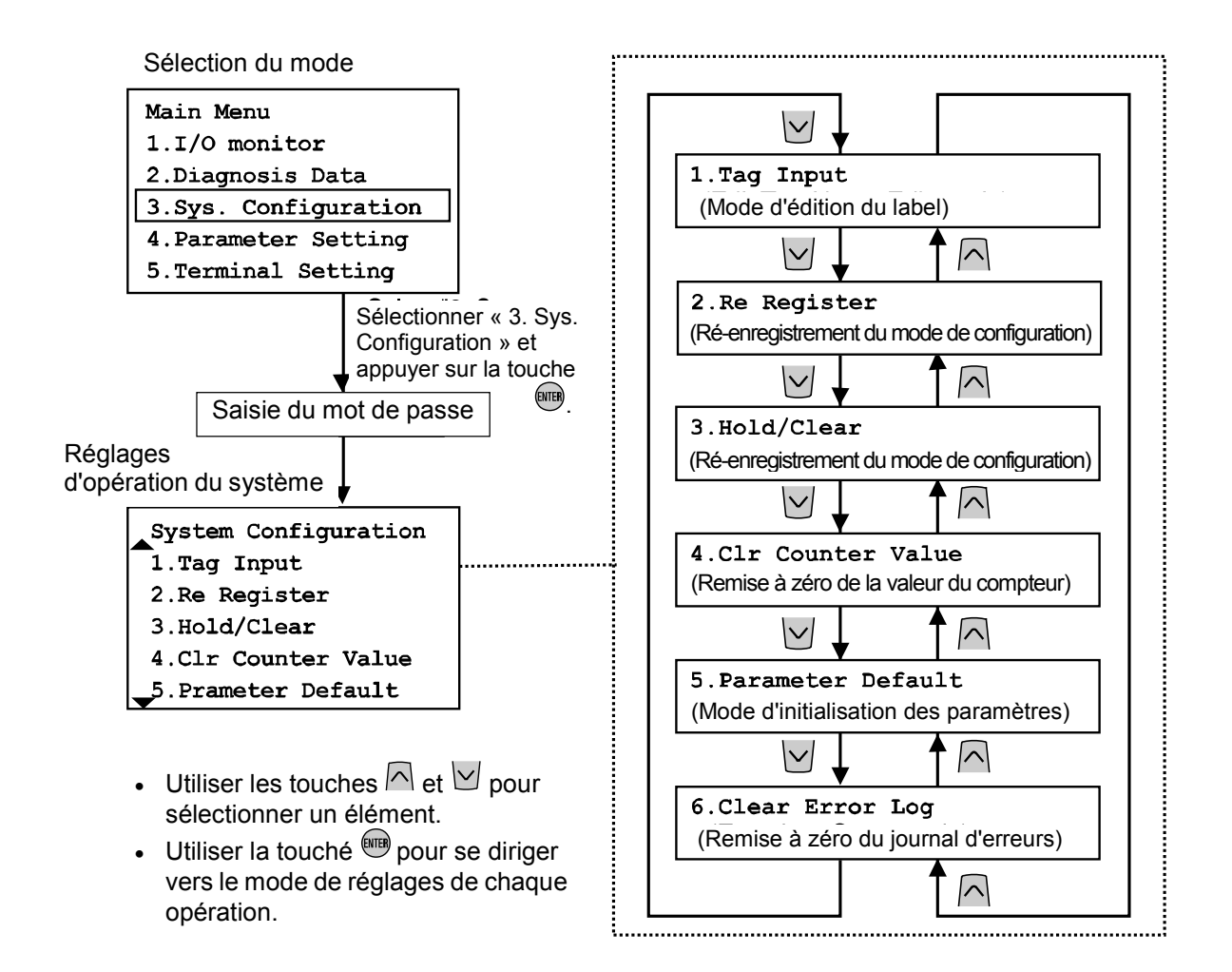

| Mode                           | Résumé                                                                                                    |
|--------------------------------|----------------------------------------------------------------------------------------------------|
| (1) Saisie du label            | Saisie du label de chaque module. (Voir « Saisie du label »)                                                                                         |
| (2) Ré-enregistrement          | Mise à jour des informations de la configuration de l'embase qui ont été mémorisées. (Voir « Ré-enregistrement »)                                    |
| (3) Fonction hold/clear        | Modification de la fonction hold/clear pour le réglage via le commutateur<br>du module ou le réglage via le terminal portatif. (Voir « hold/clear ») |
| (4) Remise à zéro de la valeur | Remise à zéro du compteur de cycles de chaque module                                                                                                 |
| du compteur                    | d'entrées/sorties. (Voir « Remise à zéro de la valeur du compteur »)                                                                                 |
| (5) Paramètres par défaut      | Réinitialisation des paramètres de chaque module au réglage d'usine<br>par défaut.                                                                   |
|                                | (Voir « mode de réglage par défaut »)                                                                                                    |
| (6) Remise à zéro du journal   | Remise à zéro de tous les journaux d'erreurs. (Voir « Remise à zéro du                                                                               |
| d'erreurs                      | journal d'erreurs »)                                                                                                    |

• Saisie du label (mode d'édition du label)

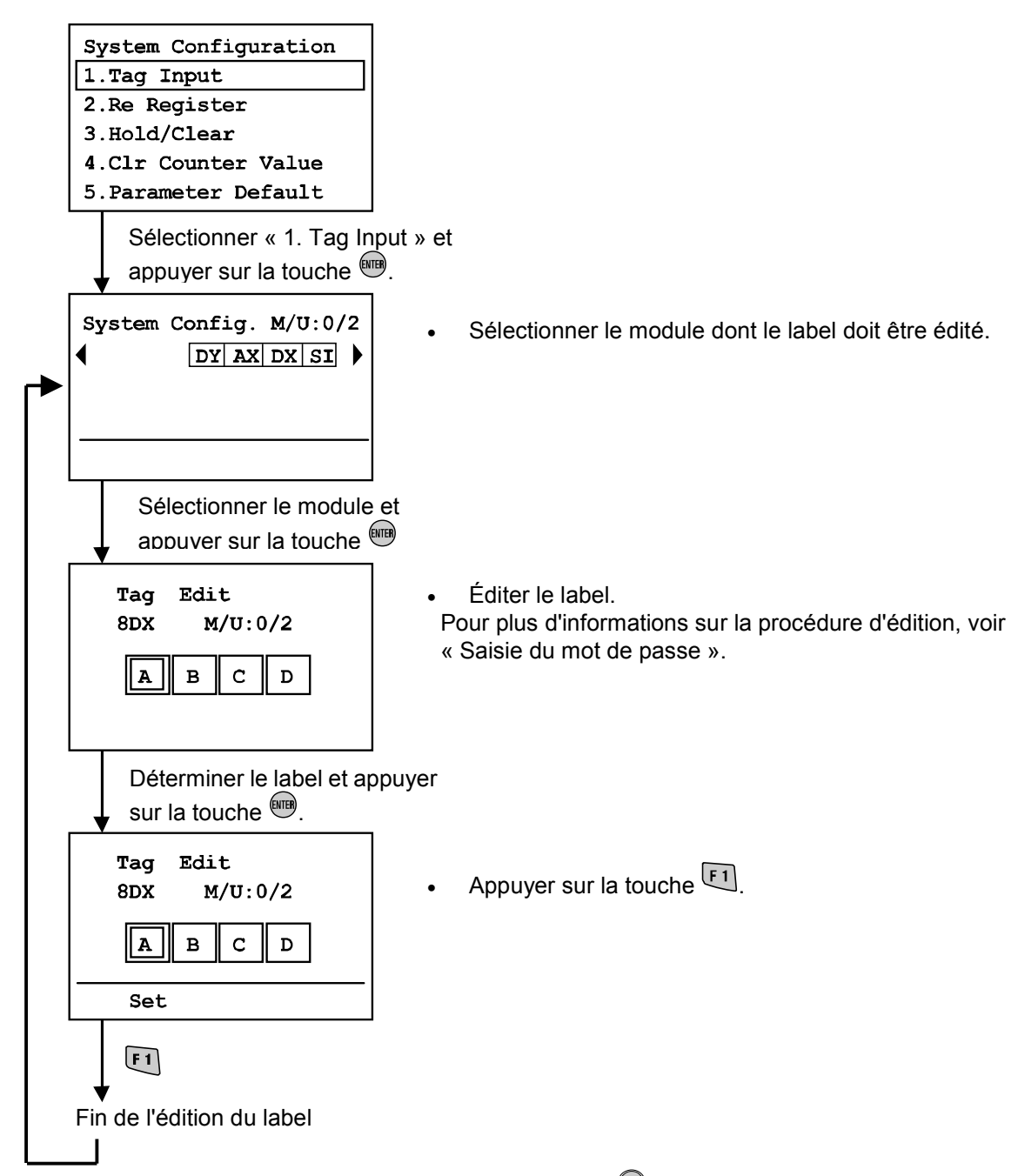

\* Pour annuler le processus d'édition, appuyer sur la touche <sup>(IIII)</sup> pour retourner à l'écran de réglages de configuration du système.

#### • Ré-enregistrement (Mode de ré-enregistrement de la configuration)

L'EX600 possède une fonction de mise en mémoire de la configuration pouvant comparer la configuration actuelle de l'embase avec sa dernière configuration enregistrée et stockée en mémoire. Lorsque cette configuration est différente, une erreur de diagnostic est produite.

Pour mettre à jour la configuration de l'embase mémorisée, il convient de changer le module en réglant le commutateur et en redémarrant le module. Grâce à la fonction «re-register», une mise à jour directe est possible à partir du terminal portatif.

Important : Cette fonction n'est pas compatible avec le module Profibus DP (EX600-SPR1/2). Le profibus DP doit mettre en œuvre cette fonction via le Profibus DP de l'A.P.I.

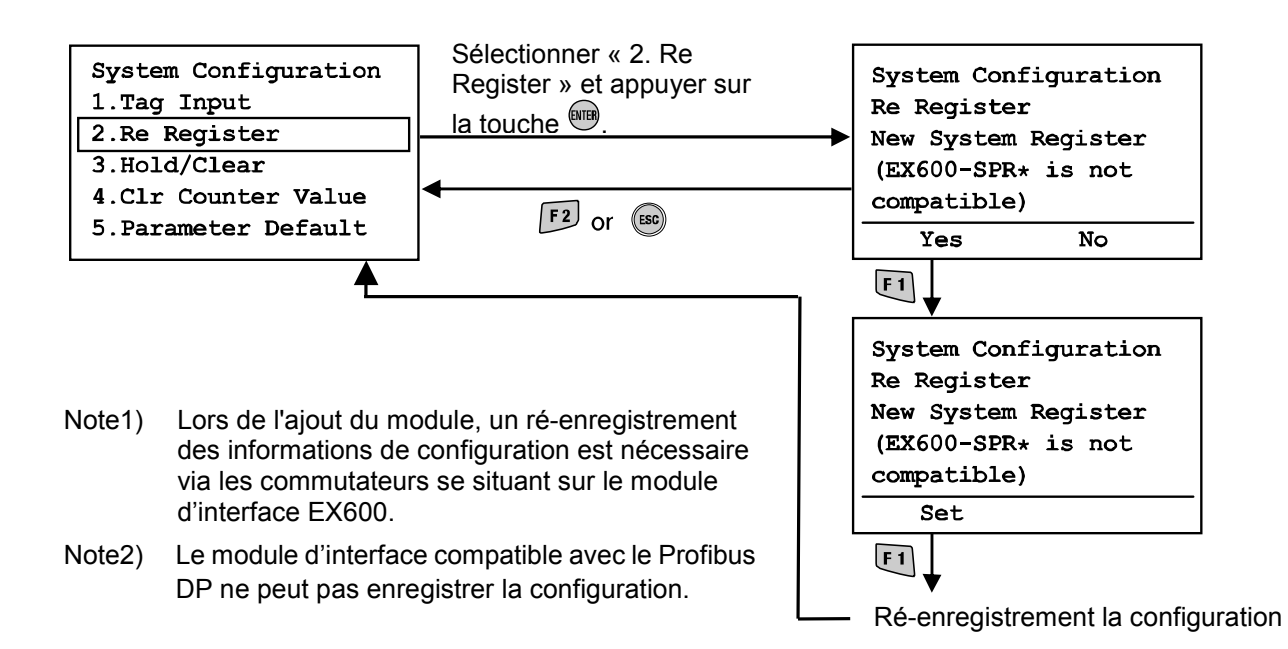

• Activation/désactivation du commutateur hold/clear (Sélection du mode de la fonction hold/clear)

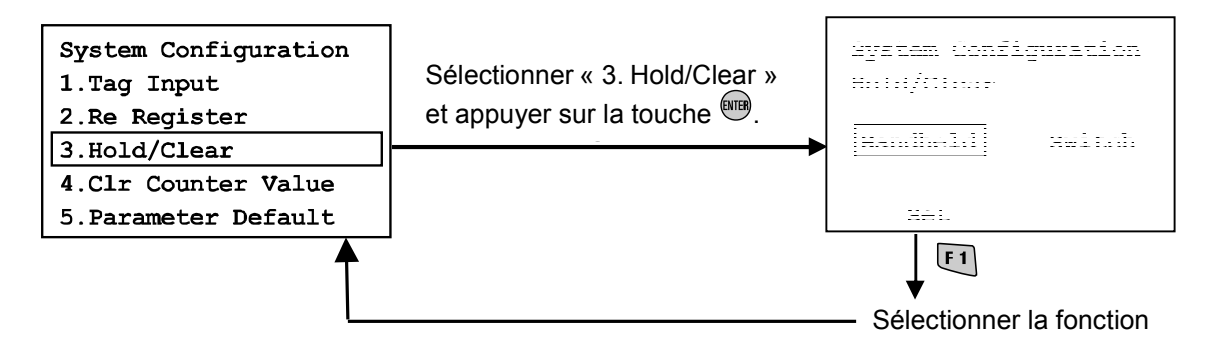

- Utiliser la touche ou pour sélectionner le terminal ou le commutateur.
   Terminal portatif : maintien/Remise à zéro selon les réglages du terminal portatif.
   Commutateur : maintien/Remise à zéro selon les réglages du commutateur du matériel sur le module.
- Appuyer sur la touche <sup>[F1]</sup>.
   Déterminer le mode et retourner à l'écran de configuration du système.

| Attention                                                                                                    |  |
|----------------------------------------------------------------------------------------------------|--|
| Changer le mode de sélection de la fonction hold/clear modifiera l'opération des signaux<br>d'entrées/sorties. Il faut donc faire attention à la sécurité pendant le réglage.<br>Il existe des risques de blessures et de dommages causés aux équipements. |  |

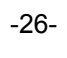

• Remise à zéro de la valeur du compteur (Mode de remise à zéro de la valeur du compteur)

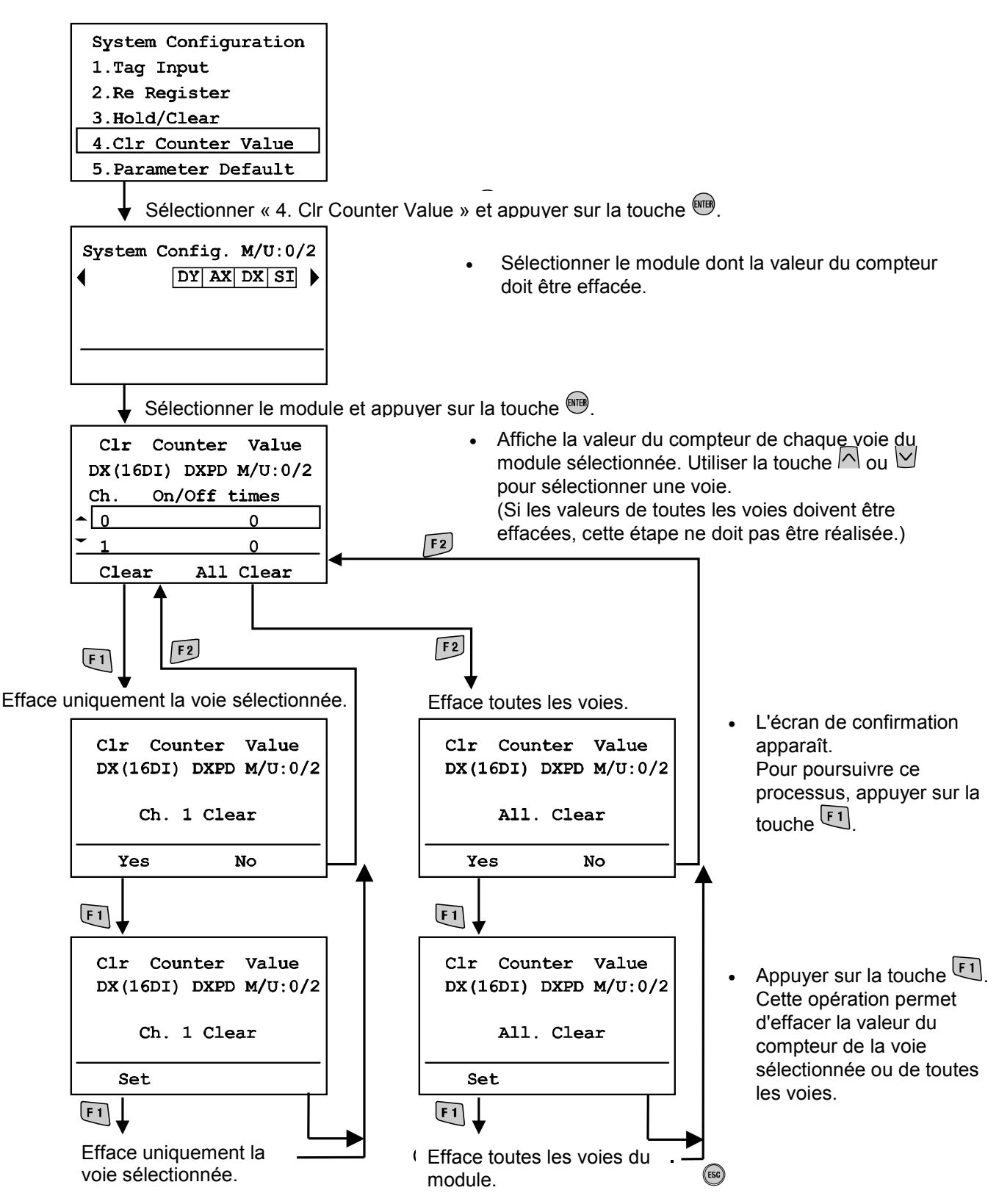

\* Pour annuler le processus de remise à zéro, appuyer sur la touche ESC pour retourner à l'écran de réglages de configuration du système.

#### Mode de réglage par défaut

Appuyer sur la touche 🖽.

Tous les réglages des paramètres sont réinitialisés aux réglages d'usine par défaut.

L'écran passe à l'écran de réglage de la configuration du système.

(Après avoir appuyé sur la touche **F1**, le nombre de modules restant à régler s'affiche.)

Après avoir appuyé sur la touche , l'écran retourne à l'écran de configuration du système.

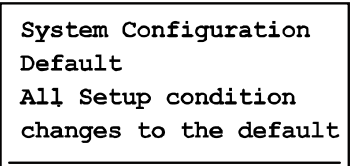

Set

F1

Réglage par défaut

Attention
 La réinitialisation des paramètres aux valeurs d'usine par défaut peut engendrer un fonctionnement inattendu de tout équipement connecté.
 Veiller à la sécurité avant et après cette réinitialisation car des blessures ou des endommagements de l'équipement pourraient se produire.

#### Remise à zéro du journal d'erreurs

Appuyer sur la touche 🖽.

Tous les journaux d'erreurs sont effacés et l'écran retourne à l'écran de réglage de la configuration du système.

Après avoir appuyé sur la touche (FSC), l'écran retourne à l'écran de configuration du système.

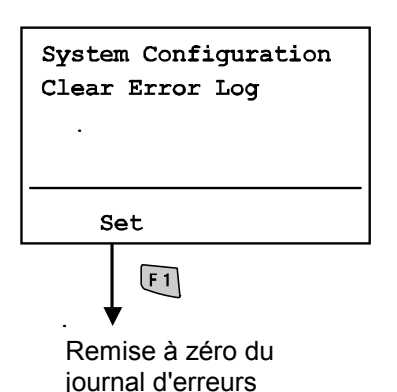

-28-

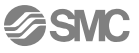

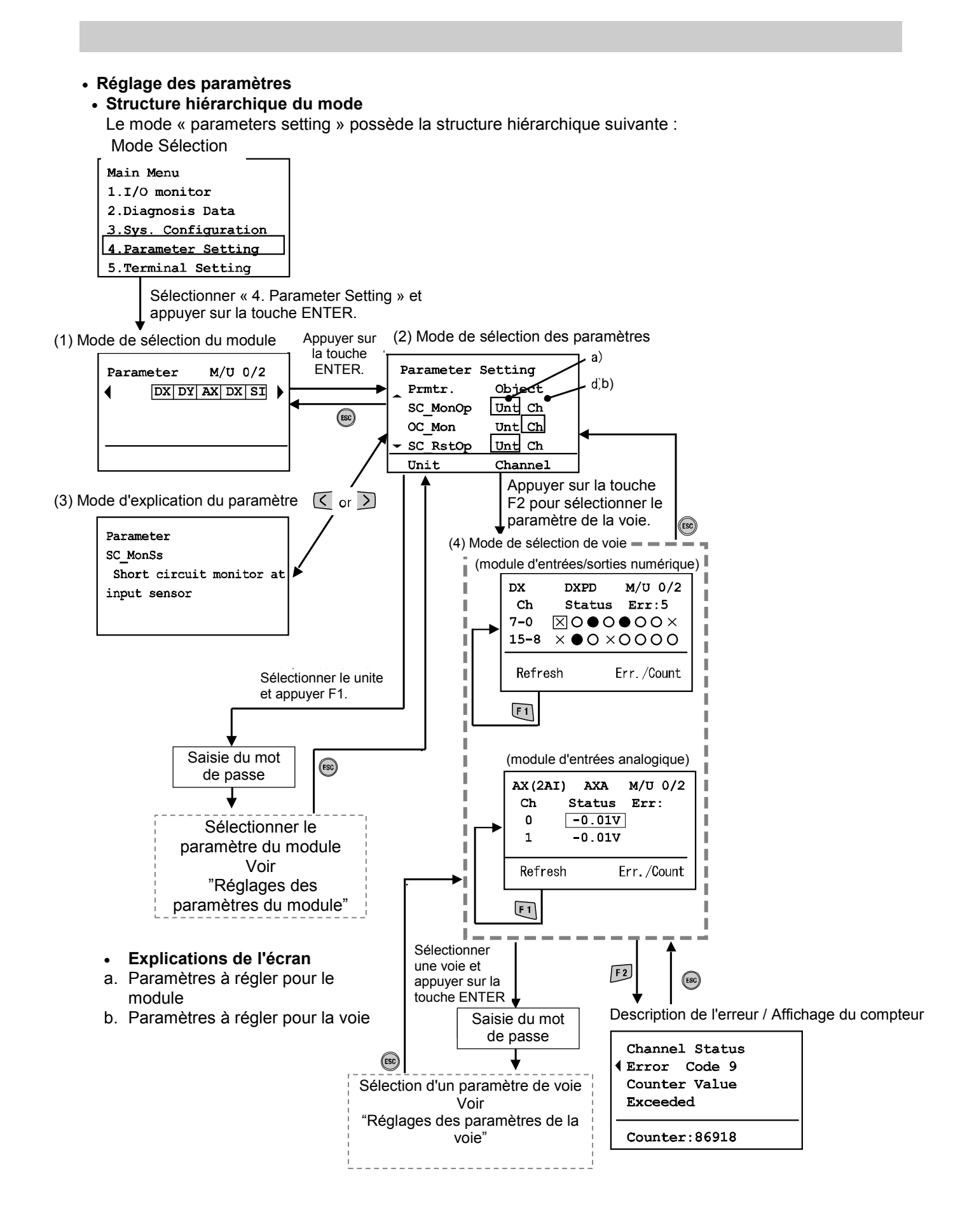

| Mode                                                          | Résumé                                                                                                    |
|---------------------------------------------------------------|----------------------------------------------------------------------------------------------------|
| (1) Sélection du module                                       | Sélection du module dont les paramètres doivent être changés.                                                                                                    |
| (2) Sélections des paramètres                                 | Le mode de sélection des paramètres affiche les paramètre de :<br>[Unt] (le module) ou<br>[Ch] (la voie).<br>Si un paramètre du module est sélectionné, tous les paramètres<br>possédant l'attribut du module sont affichés.<br>Si un paramètre de voie est sélectionné, l'écran de sélection de voie<br>s'affiche. |
| (3) Explications du paramètre                                 | Explication du contenu détaillé du paramètre.                                                                                                    |
| <ul><li>(4) Sélection des paramètres de<br/>la voie</li></ul> | Possibilité de sélectionner les paramètres de la voie.                                                                                                    |
| (5) Réglage des paramètres du<br>module/voie                  | Possibilité de régler le paramètre sélectionné.                                                                                                    |

#### • Réglage des paramètres du module

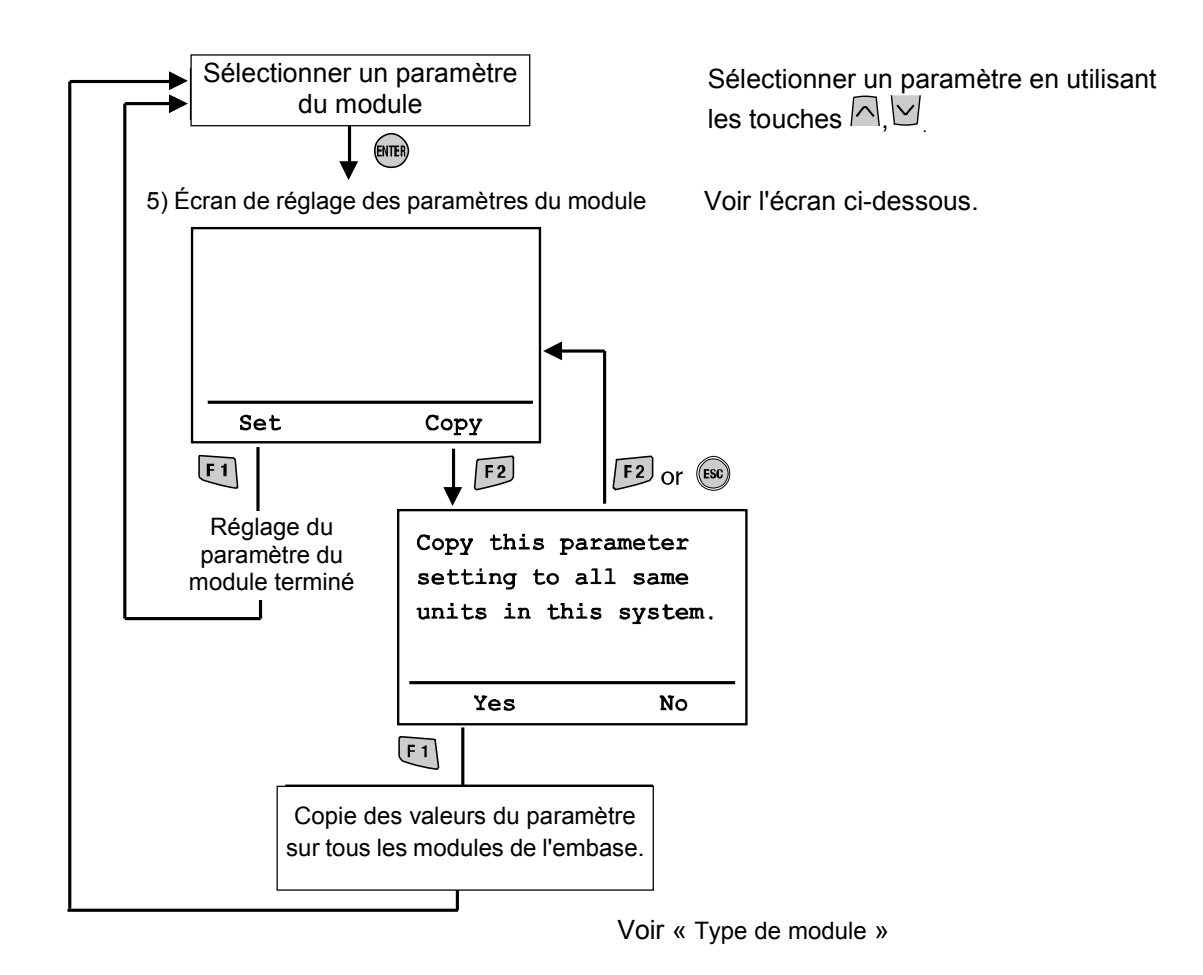

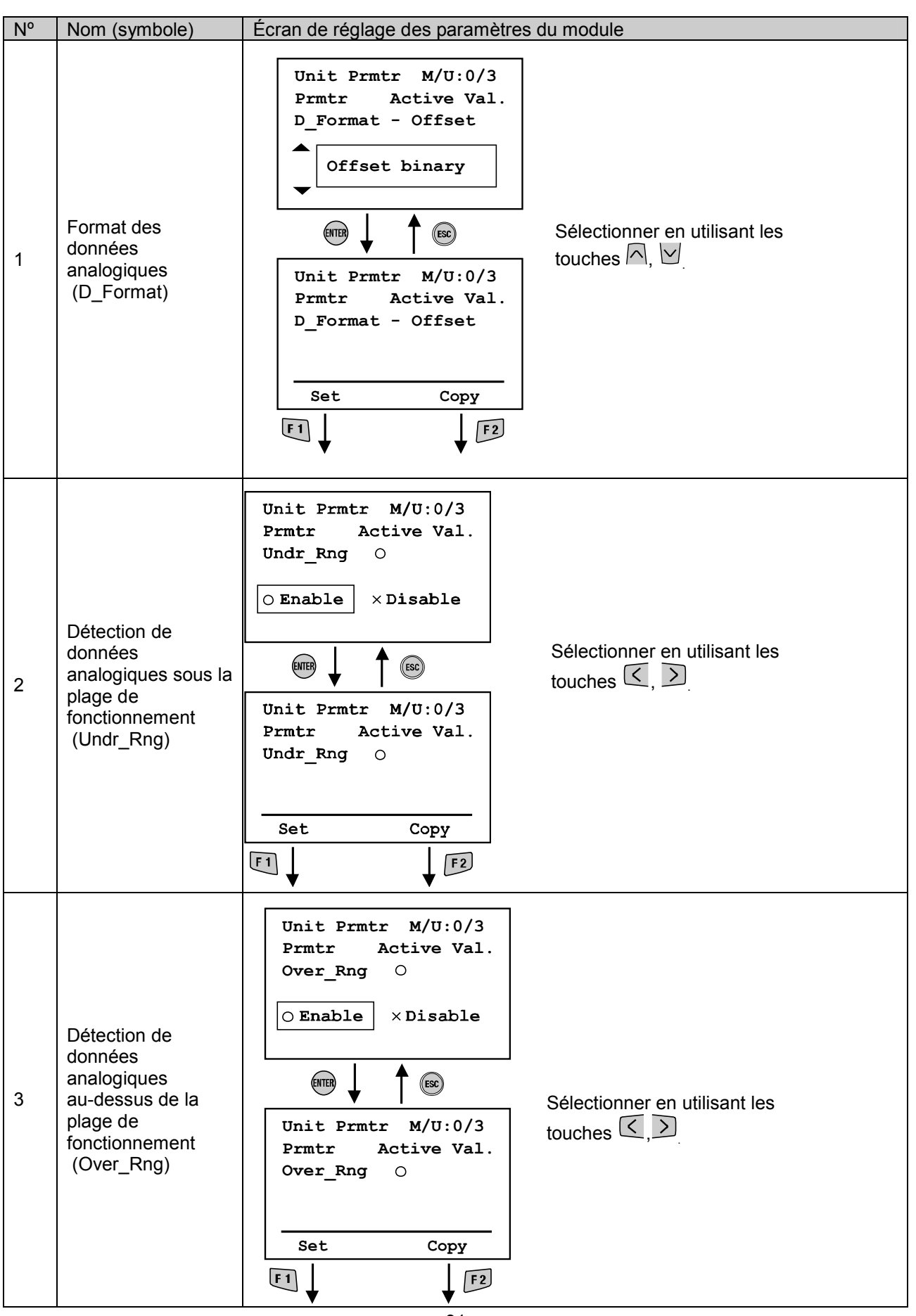

**多SMC** 

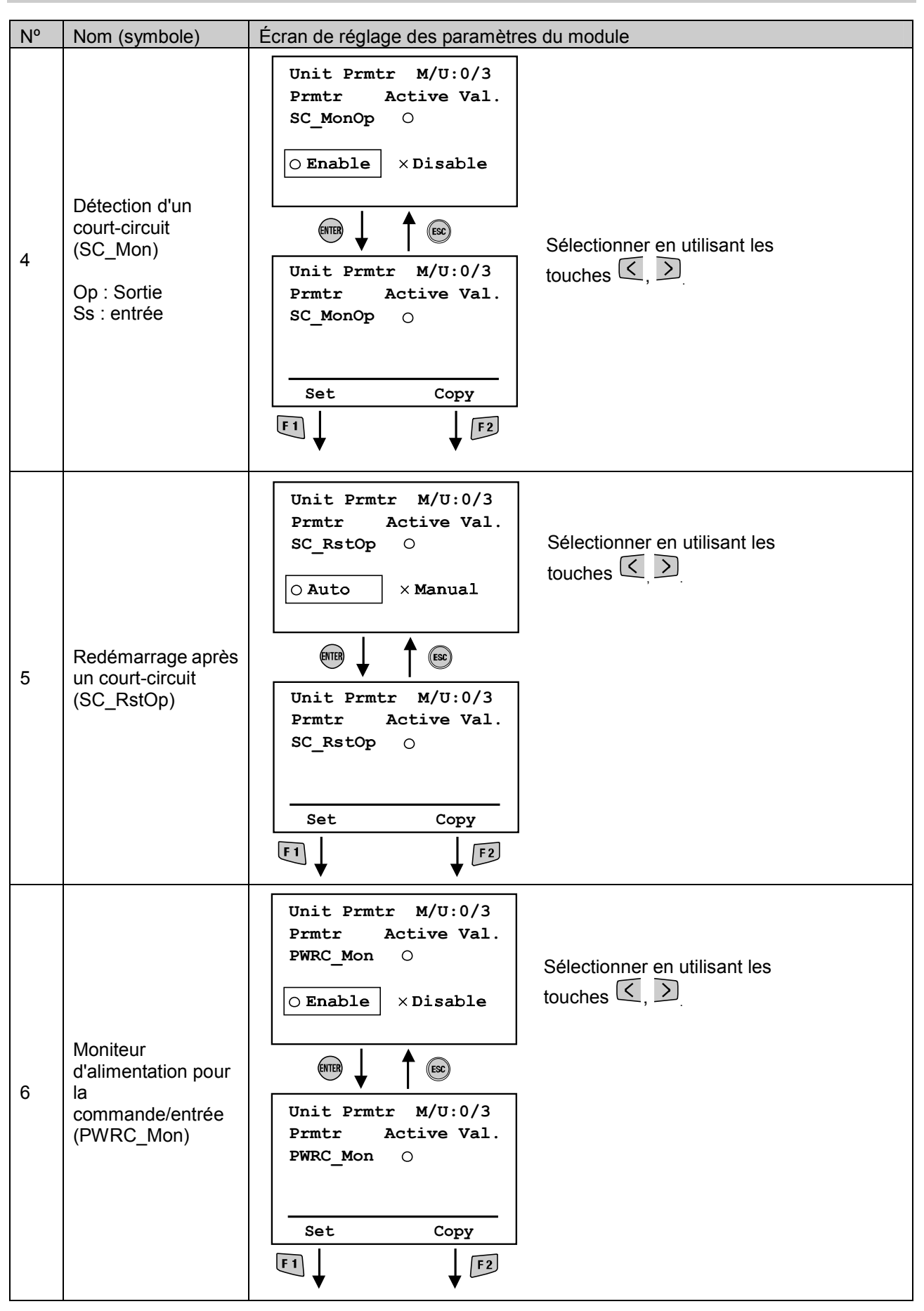

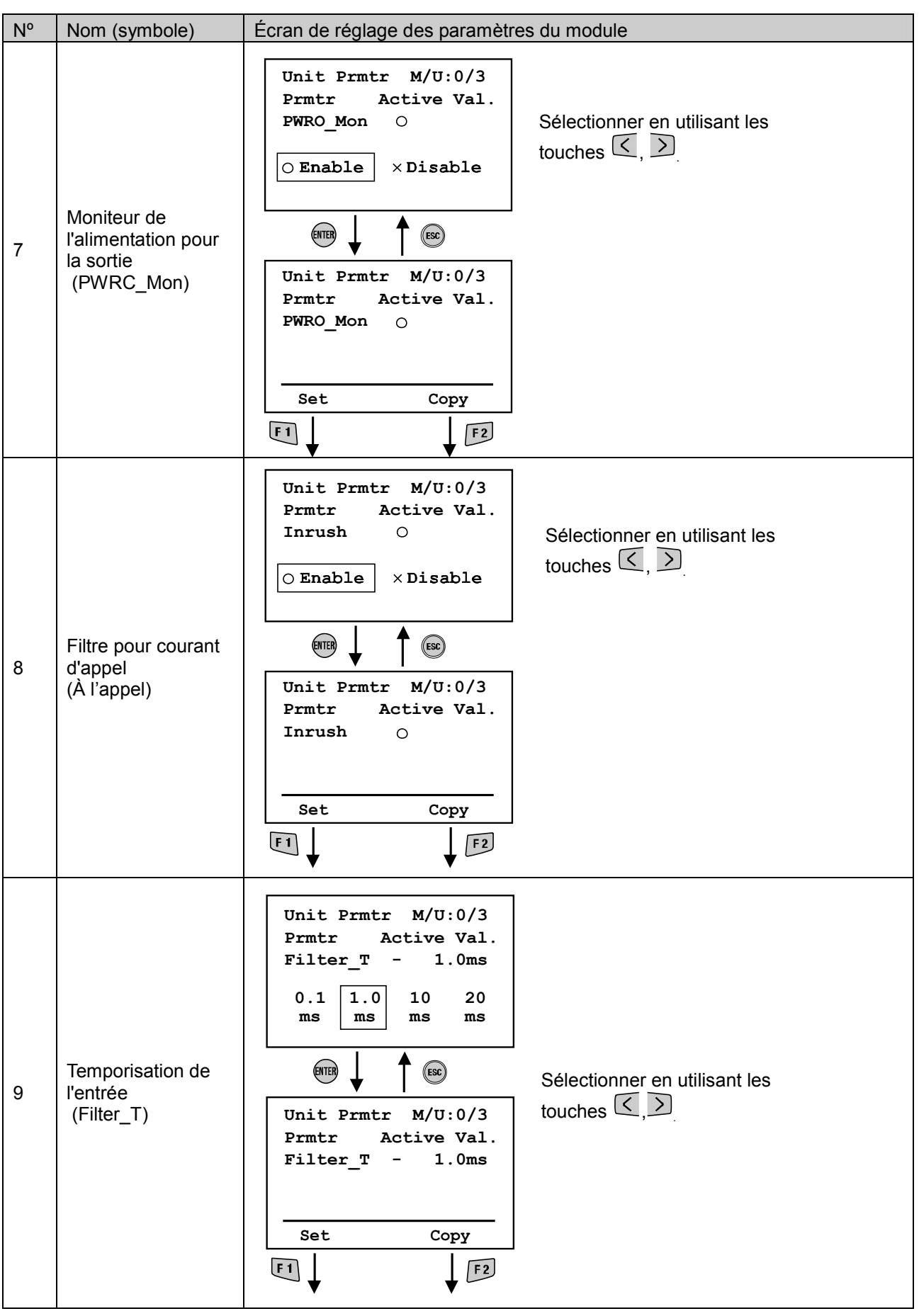

| N٥ | Nom (symbole)                             | Écran de réglage des paramètres du module                                                                                         |
|----|-------------------------------------------|----------------------------------------------------------------------------------------------------|
| 10 | Prolongation de<br>l'entrée<br>(SigExt_T) | Unit Prmtr M/U:0/3<br>Prmtr Active Val.<br>SigExt_T - 15ms<br>1.0 15 100 200<br>ms ms ms<br>M $M$ $M$ $M$ $M$ $M$ $M$ $M$ $M$ $M$ |

Réglages des paramètres de la voie

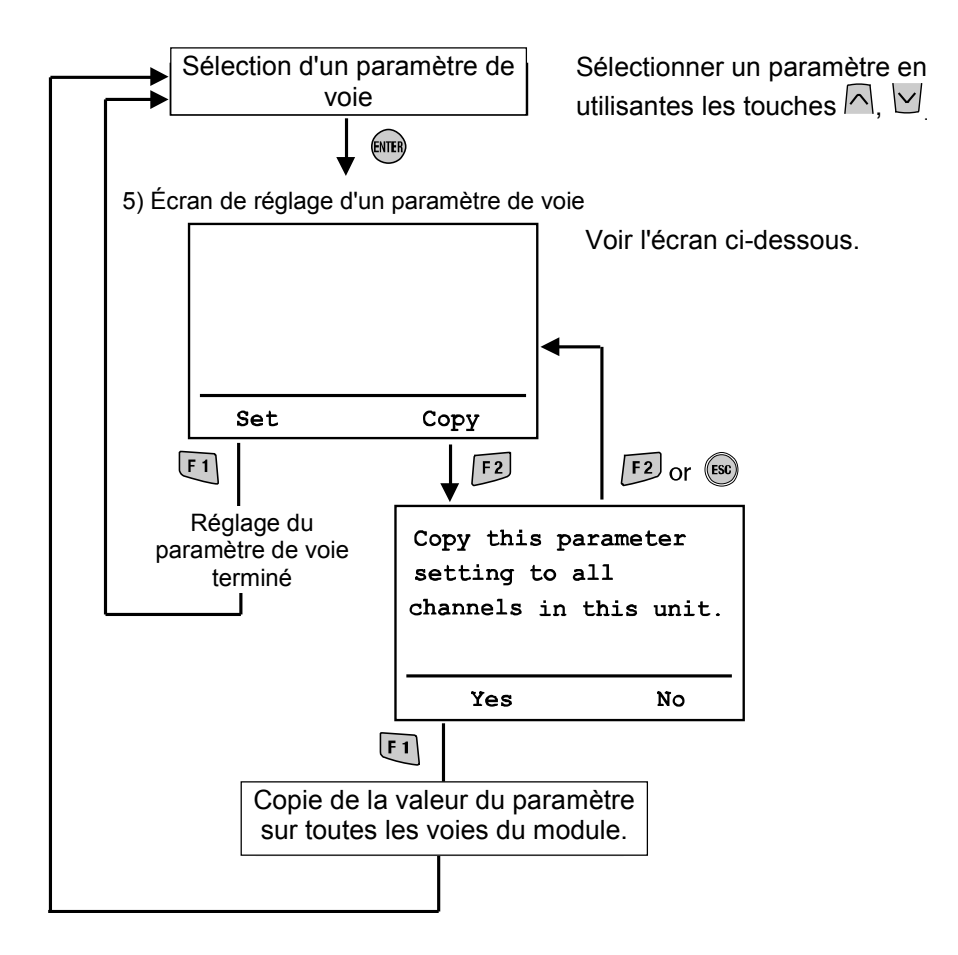

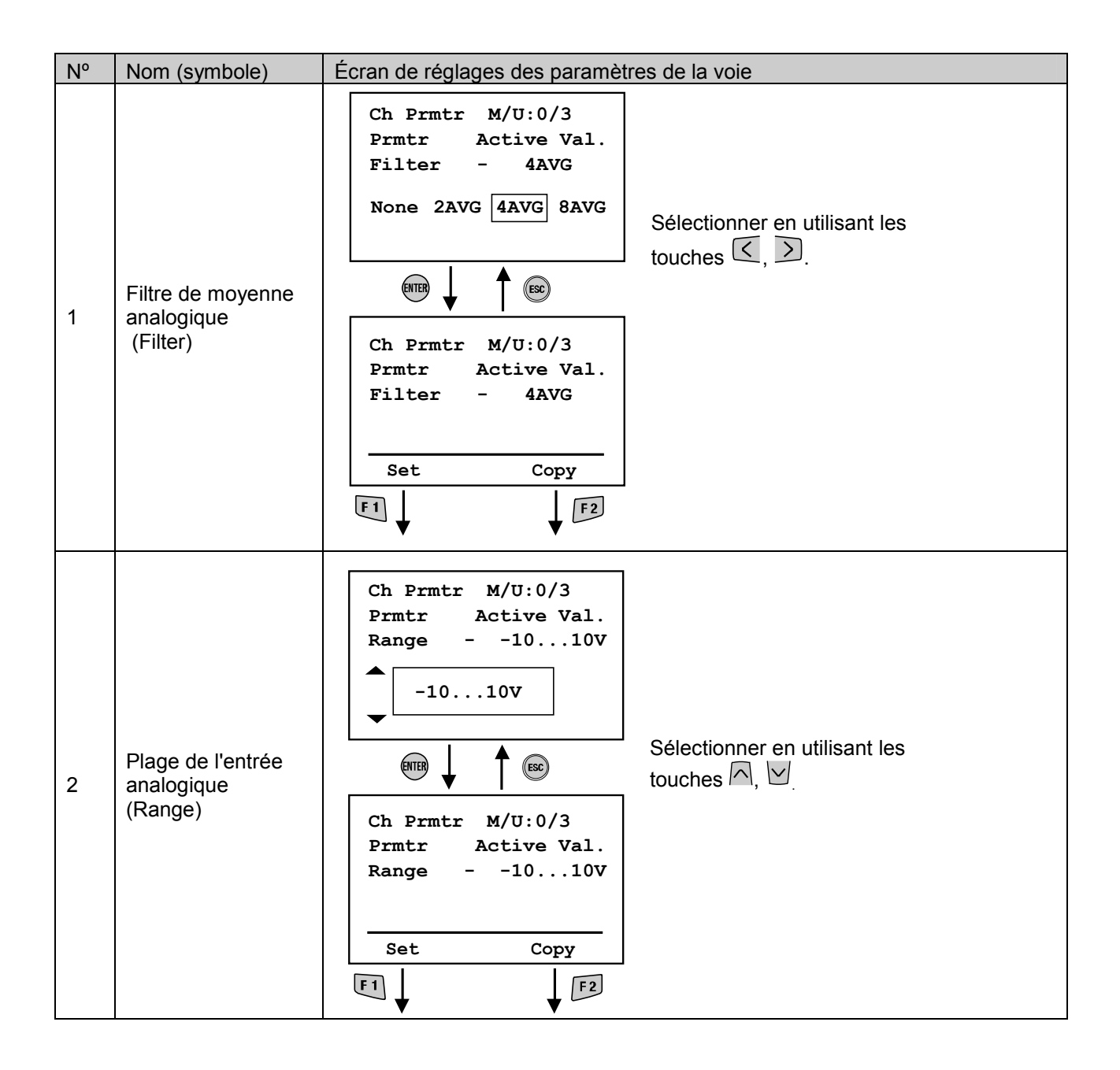

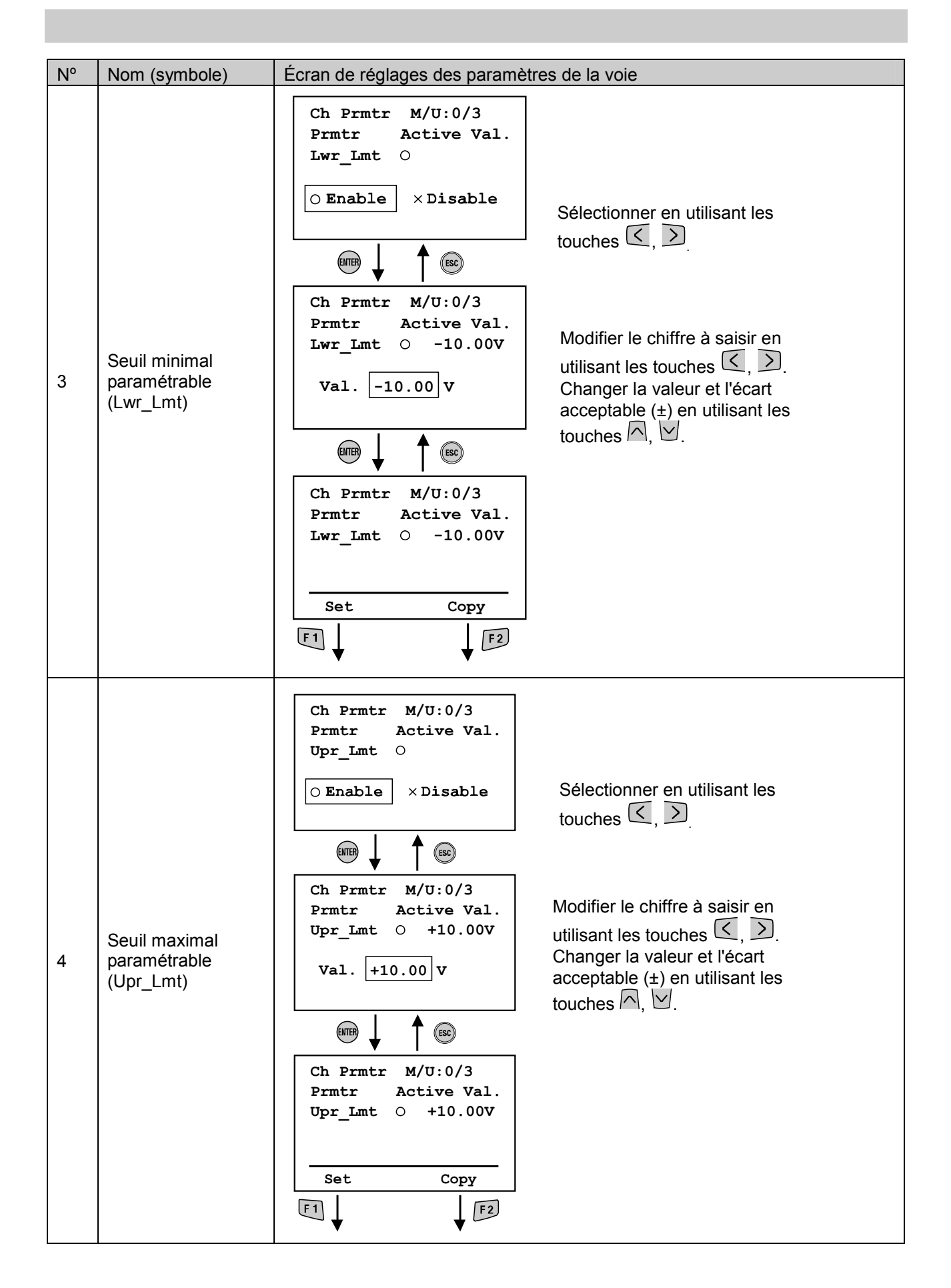

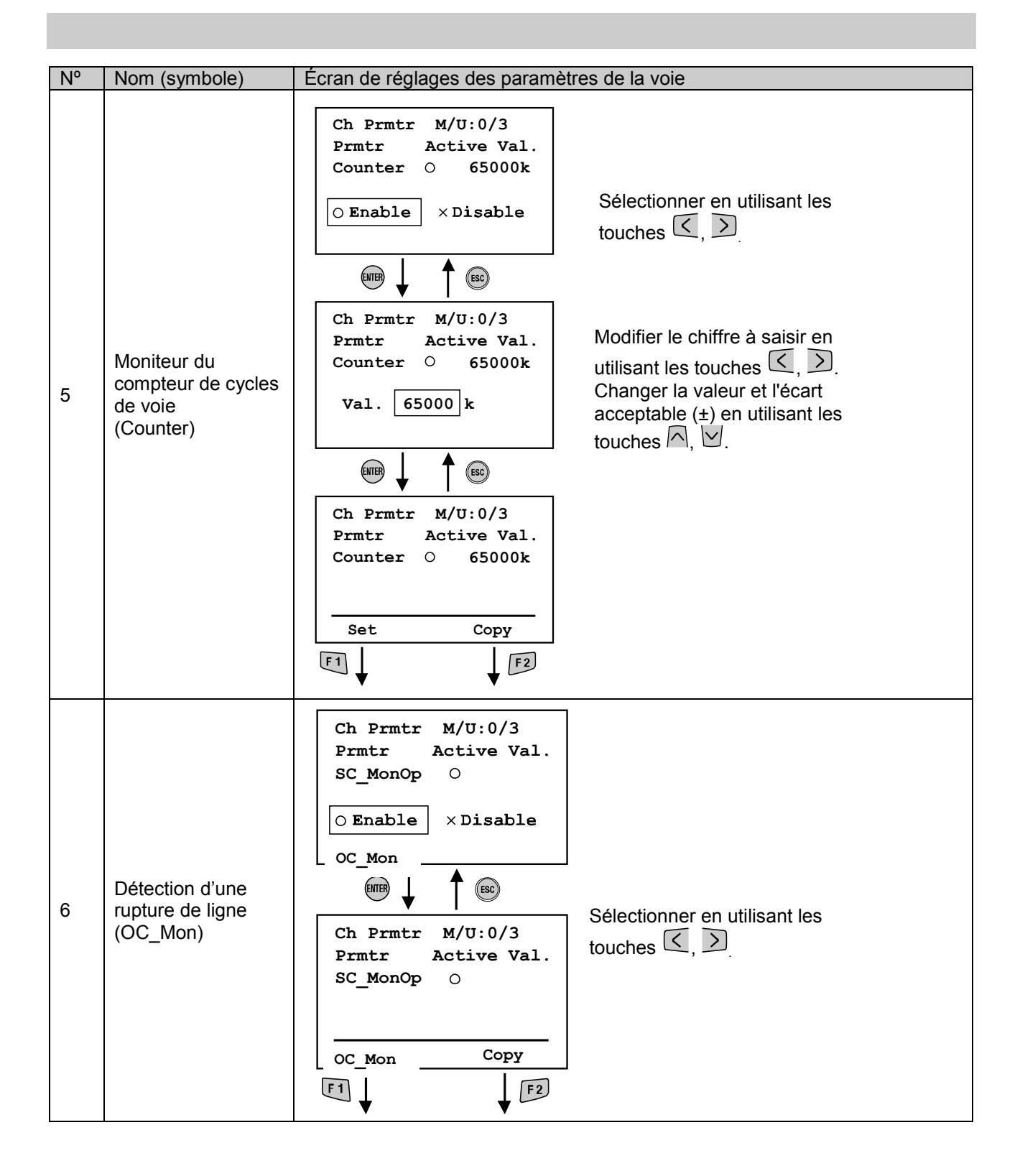

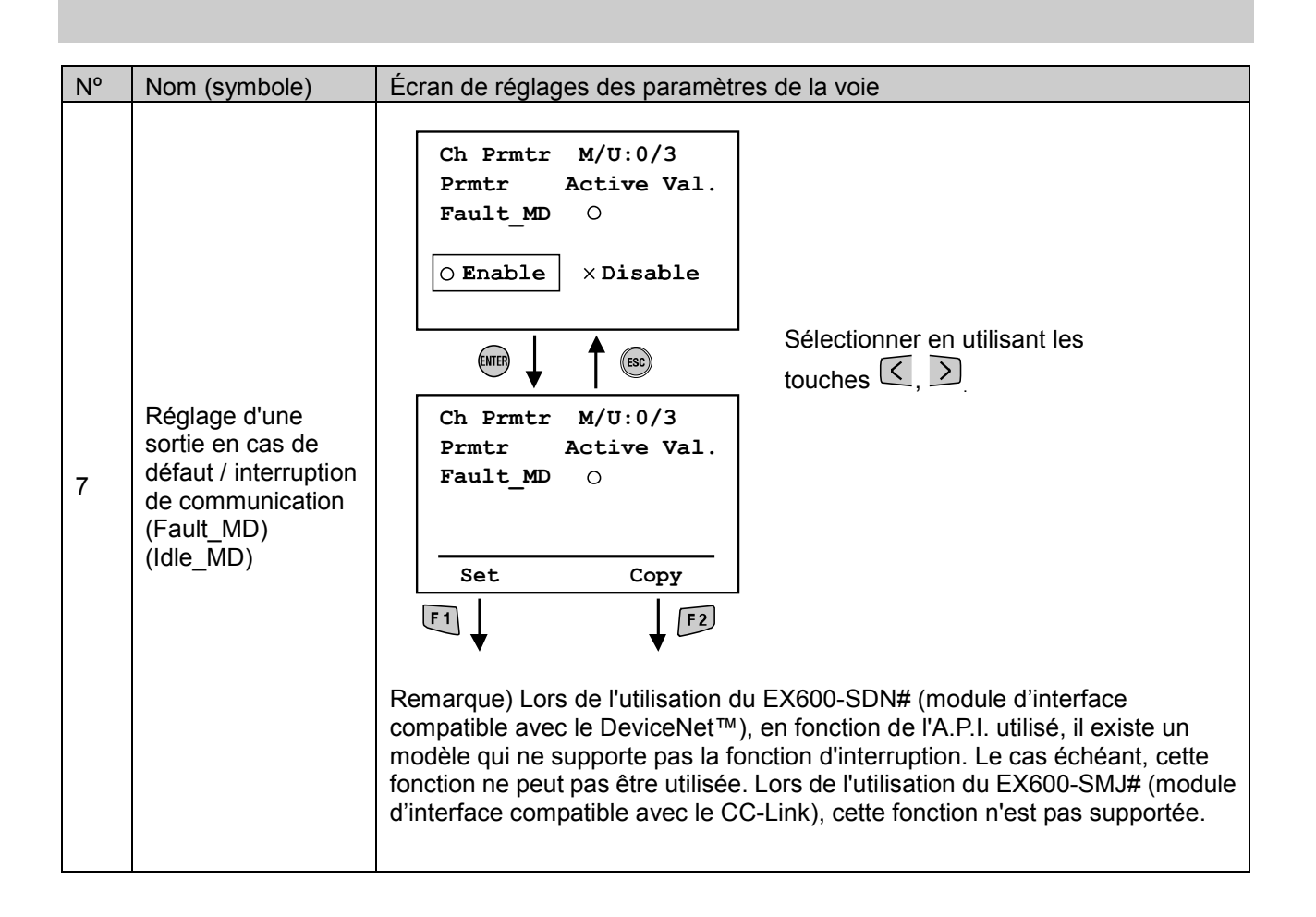

#### Réglage du terminal

#### • Structure du mode

Le mode « Terminal setting » possède la structure hiérarchique suivante :

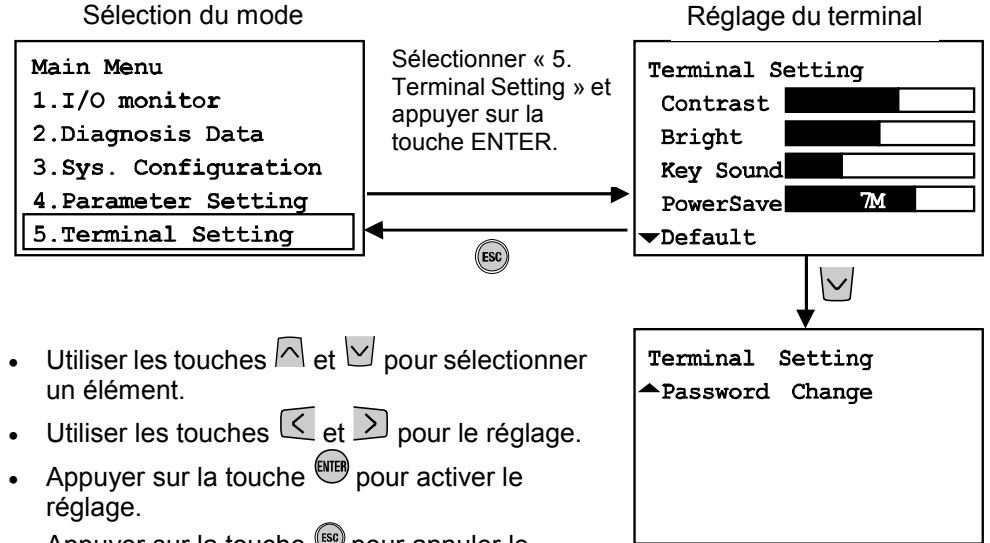

• Appuyer sur la touche <sup>(B)</sup> pour annuler le réglage.

| Mode                                                                  | Résumé                                                                                                    | Réglages<br>d'usine par<br>défaut |
|-----------------------------------------------------------------------|----------------------------------------------------------------------------------------------------|-----------------------------------|
| Contraste                                                             | Règle un des neuf niveaux (de 0 à 8) de contraste de l'écran LCD.                                                                                                    | 4                                 |
| Éclairage Règle un des cinq niveaux (de 0 à 4) d'éclairage de l'écran |                                                                                                    | 2                                 |
| Sonorité des<br>touches                                               | Règle un des cinq niveaux (de 0 à 4) de sonorité des touches.                                                                                                    | 2                                 |
| Économie<br>d'énergie                                                 | Règle un des cinq niveaux (aucun, 1, 3, 7, ou 10 min) de durée<br>avant que le mode d'économie d'énergie ne se déclenche<br>lorsqu'aucune touche n'est sollicitée pendant cette durée. | 1 min.                            |
| Par défaut                                                            | Restaure tous les modes ci-dessus aux réglages d'usine par<br>défaut.                                                                                                    | -                                 |
| Modification du mot de passe                                          | Édite et modifie le mot de passe                                                                                                    | 0000                              |

SMC SMC

#### Modification du mot de passe

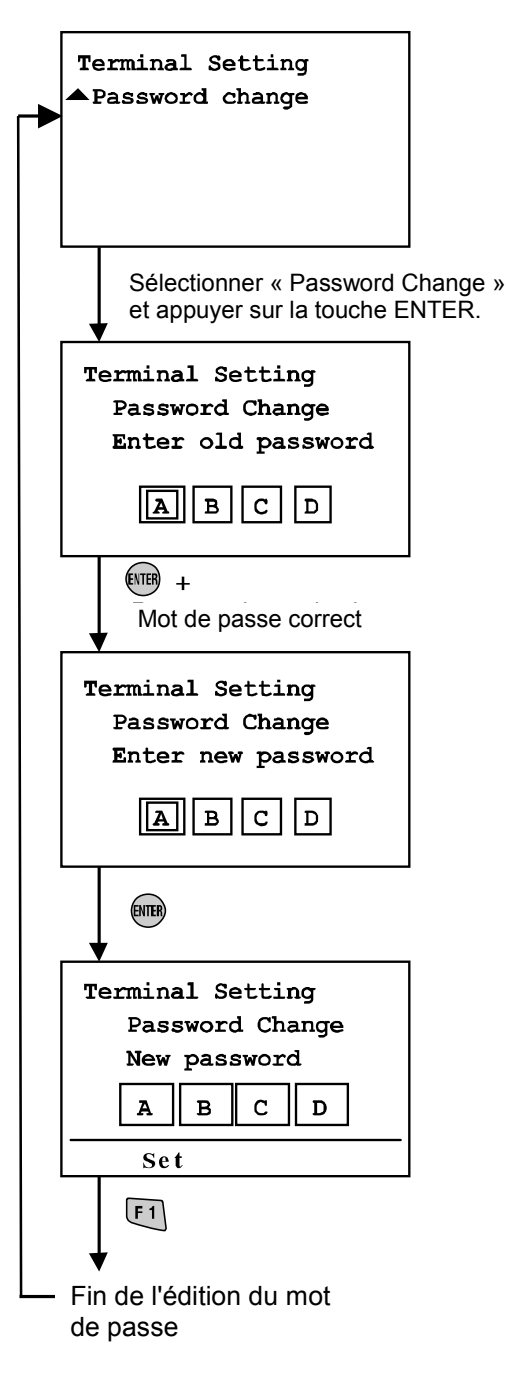

- Saisir le mot de passe actuellement valide.
- Procédure de saisie du mot de passe Sélectionner la colonne de saisie en utilisant les touches de déplacement ( et ).

Utiliser les touches de déplacement ( $\bigcirc$  et  $\boxdot$ ) pour saisir les caractères. Appuyer sur la touche  $\bigcirc$  permet de changer la valeur dans l'ordre suivant : A, B ... Z, 0, 1 ... 9.

Appuyer sur la touche M permet de changer la valeur dans l'ordre inverse.

\* Si le mot de passe n'est pas valide, le message « **Wrong Password** » apparaît à l'écran de saisie. Réessayer de saisir le mot de passe valide.

- Saisir le nouveau mot de passe La procédure de saisie est similaire à celle précédemment détaillée.
- \*\* « PASS » et « WORD » ne seront pas validés en tant que mot de passe.
  Tout mot de passe contenant un astérisque "\*" ne sera pas autorisé.
  Le cas échéant, le message « Password Invalid » s'affichera à l'écran.

Saisir un mot de passe différent et valide.

- Appuyer sur la touche F1.
   Le nouveau mot de passe a été enregistré.
   Retour à l'écran de réglage d'opération du système.
- \* Pour annuler le processus d'édition pendant l'édition de données, appuyer sur <sup>(se)</sup> pour retourner à l'écran précédent.

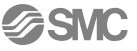

\* Si le mot de passe a été oublié, saisir « PASS », puis « WORD » dans le mode d'édition ou de saisie du mot de passe. Un nouveau mot de passe pourra alors être enregistré.

Saisir « PASS » en tant que mot de passe ou l'ancien mot de passe et appuyer sur la touche . Un astérisque ("\*") s'affiche en haut à droite de l'écran.

Saisir « W O R D » et appuyer sur la touche <sup>(IIII)</sup>. L'écran de saisie du nouveau mot de passe s'affiche. L'utilisateur peut enregistrer un nouveau mot de passe en suivant la méthode précédemment décrite dans le mode de saisie du mot de passe.

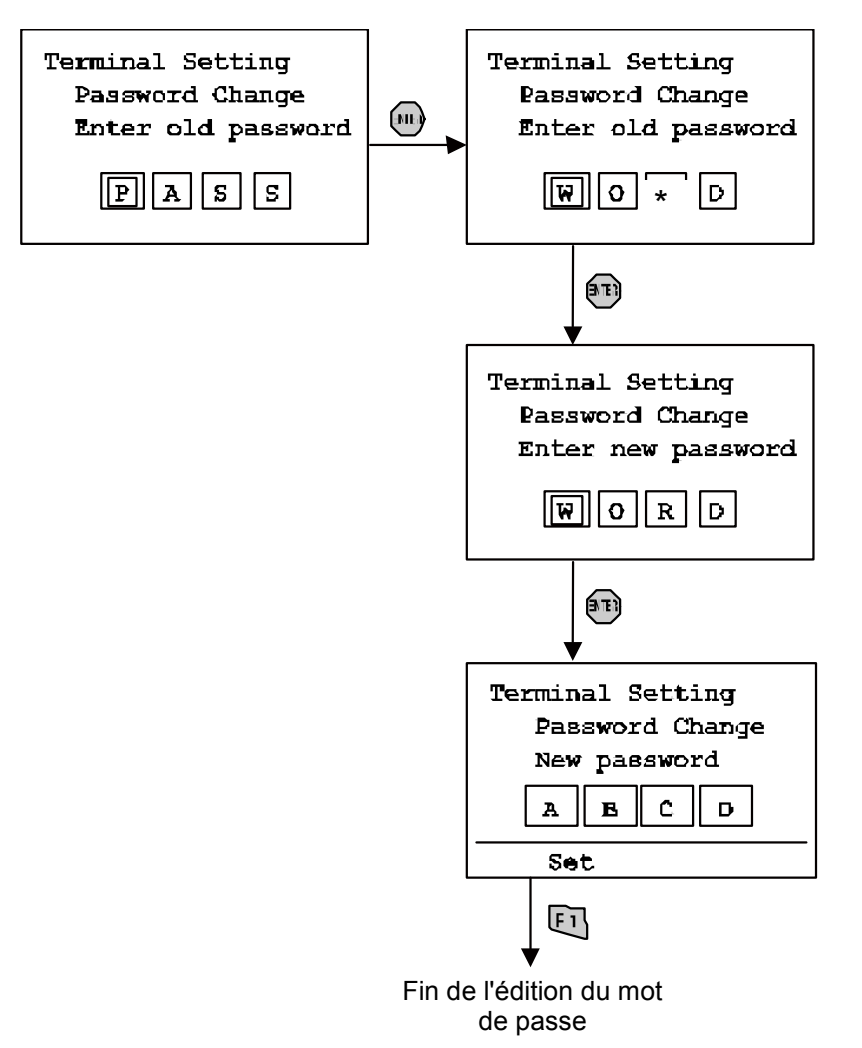

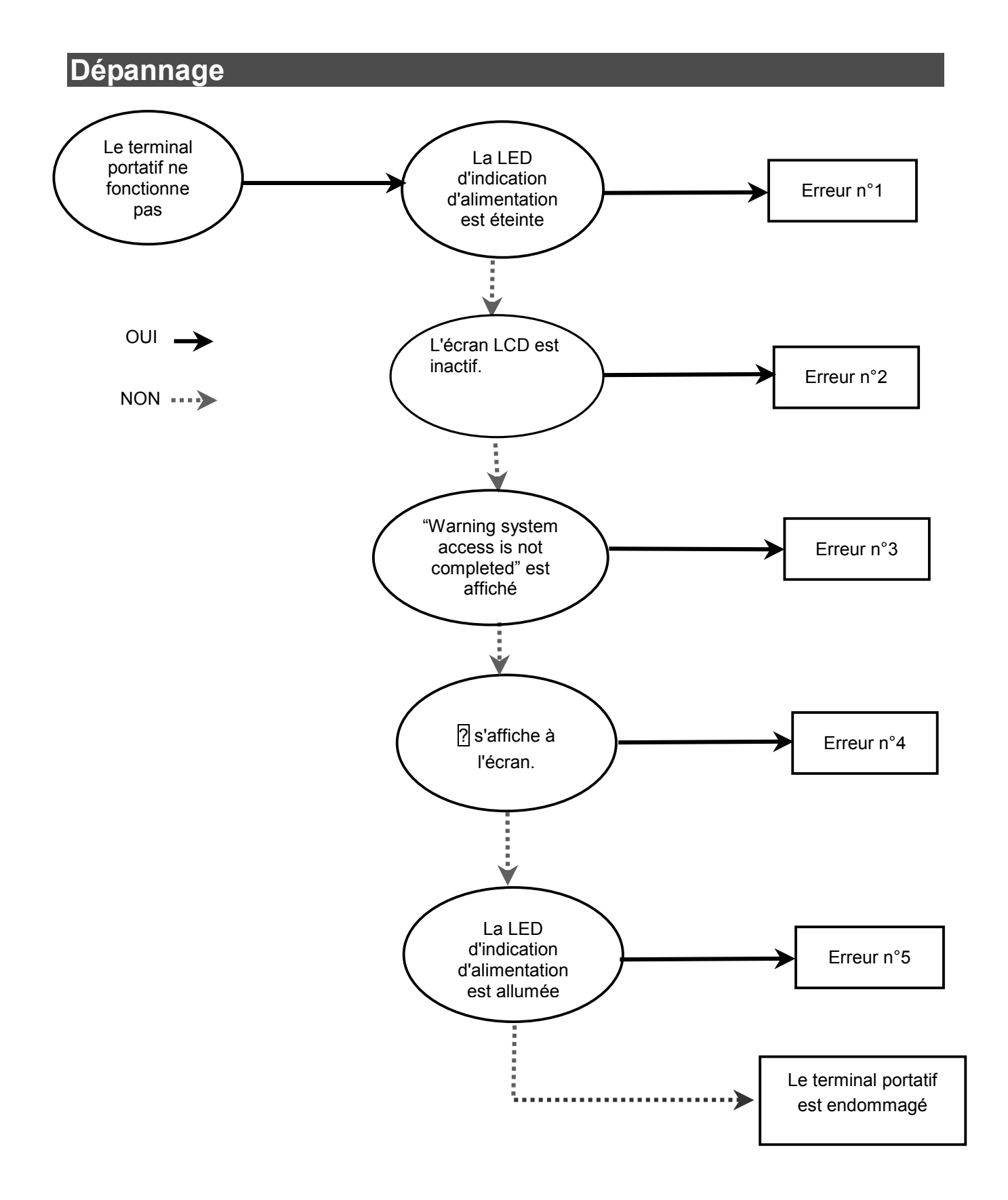

## • Tableau de dépannage

| Erreur<br>n° | État                                                                          | Erreur                                                                                                    | Contrôle                                                                                                    | Action                                                                                                    |                                                                                                    |
|--------------|-------------------------------------------------------------------------------|----------------------------------------------------------------------------------------------------|----------------------------------------------------------------------------------------------------|----------------------------------------------------------------------------------------------------|----------------------------------------------------------------------------------------------------|
|              | La LED                                                                        | Le niveau de<br>l'alimentation du<br>bus/entrées de l'EX600<br>ne se situe pas dans la<br>plage spécifiée. | Vérifier que l'alimentation du<br>bus et des entrées est<br>connectée.                                                                                                  | Reconnecter l'alimentation<br>du bus et des enrtées.                                                                                                    |                                                                                                    |
| I            | d'alimentation est<br>éteinte                                                 | Le câble du terminal<br>portatif est défectueux.                                                           | Vérifier que le câble du<br>terminal portatif est<br>correctement relié. Contrôler la<br>bonne connexion du terminal<br>portatif.                                       | Rebrancher le câble à<br>l'endroit approprié. Vérifier<br>que le raccordement des<br>câbles est sûr.                                                                        |                                                                                                    |
|              | L'égrap LCD opt                                                               | Le terminal portatif est en<br>mode d'économie<br>d'énergie.                                               | _                                                                                                    | Appuyer sur la touche ESC.<br>Contrôler que l'écran LCD<br>est allumé.                                                                                                    |                                                                                                    |
| 2            | L'écran LCD est<br>éteint                                                     | L'écran LCD est<br>endommagé.                                                                              | Si l'écran LCD ne s'allume<br>qu'après avoir appuyé sur la<br>touche ESC, celui-ci est<br>endommagé.                                                                    | Ne plus utiliser le produit et contacter SMC.                                                                                                    |                                                                                                    |
|              | "Warning. System<br>access is not<br>completed."<br>s'affiche sur<br>l'écran. | "Warning. System<br>access is not<br>3 completed."<br>s'affiche sur<br>l'écran.                            | Le câble du terminal<br>portatif est défectueux.                                                                                                    | Vérifier que le câble du<br>terminal portatif est<br>correctement relié. Contrôler la<br>bonne connexion du terminal<br>portatif.                                           | Rebrancher le câble à<br>l'endroit approprié. Vérifier<br>que le raccordement des<br>câbles est sûr.                                                                        |
| 3            |                                                                               |                                                                                                    | Un raccordement entre<br>les modules est<br>défectueux.                                                                                                    | Vérifier que la LED « ST(M) »<br>du module est verte. Le<br>clignotement de la LED en<br>rouge/vert signifie qu'il y a une<br>erreur de connexion entre les<br>modules.     | Contrôler que l'ensemble<br>des équipements et des<br>câbles sont correctement<br>connectés.<br>Si l'erreur persiste, arrêter<br>d'utiliser le produit et<br>contacter SMC. |
|              | Le signe ?<br>s'affiche à l'écran<br>du terminal.                             |                                                                                                    | Il y a une erreur de<br>configuration de<br>l'embase.                                                                                                    | Vérifier que la mémoire de<br>configuration est activée et<br>que la configuration de<br>l'embase est correcte.                                                             | Pour de plus amples détails,<br>se référer aux manuels<br>d'utilisation du module en<br>question.                                                                           |
| 4            |                                                                               | Le raccordement entre<br>les modules est<br>défectueux.                                                    | Vérifier que la LED « ST(M) »<br>du module est verte. Le<br>clignotement de la LED en<br>rouge/vert signifie qu'il y a une<br>erreur de connexion entre les<br>modules. | Contrôler que l'ensemble<br>des équipements et des<br>câbles sont correctement<br>connectés.<br>Si l'erreur persiste, arrêter<br>d'utiliser le produit et<br>contacter SMC. |                                                                                                    |
| 5            | La LED d'erreur<br>est allumée                                                | Une erreur de diagnostic<br>de l'EX600 est survenue.                                                       | Vérifier l'erreur à l'aide du<br>mode de données de<br>diagnostic                                                                                                    | Se référer à la liste de<br>codes d'erreur et, pour de<br>plus amples détails, aux<br>manuels d'instructions du<br>module en question.                                      |                                                                                                    |

## • Liste de codes d'erreur (1)

| Code<br>d'erreur | Contenu                                                                                        | Type du module                                                                                             | Contre-mesure                                                                                                    |
|------------------|------------------------------------------------------------------------------------------------|----------------------------------------------------------------------------------------------------|----------------------------------------------------------------------------------------------------|
|                  |                                                                                                | Module d'interface                                                                                         | Changer le distributeur court-circuité et contrôler le<br>fonctionnement.                                                                                                    |
| 1                | Un court-circuit est survenu.                                                                  | Entrées tout ou rien                                                                                       | Confirmer que le court-circuit a eu lieu entre la voie (n) et la voie se situant à côté (n+1). Si un court-circuit est survenu, réparer le câblage et vérifier que le câble et les équipements d'entrée fonctionnent correctement.                                                                                                    |
|                  |                                                                                                | Sorties tout ou rien                                                                                       | Réparer le câblage de la voie court-circuité. Vérifier que le<br>câble et les équipements de sortie fonctionnent correctement.                                                                                                    |
|                  |                                                                                                | Entrées<br>analogiques                                                                                     | Réparer le câblage de la voie court-circuité. Vérifier que le<br>câble et les équipements de l'entrée fonctionnent<br>correctement.                                                                                                    |
| 2                | Le signal de l'entrée<br>analogique se situe en dessous<br>de la plage de mesures.             | Entrées<br>analogiques                                                                                     | Confirmer que la sortie analogique du capteur se situe au-dessus du seuil minimal de la plage de mesures.                                                                                                    |
| 3                | Le signal de l'entrée<br>analogique se situe au-dessus<br>de la plage de mesures.              | Entrées<br>analogiques                                                                                     | Confirmer que la sortie analogique du capteur se situe en dessous du seuil maximal de la plage de mesures.                                                                                                    |
|                  |                                                                                                | Module d'interface                                                                                         | Changer le distributeur dans laquelle le circuit est ouvert et<br>contrôler son fonctionnement.                                                                                                    |
| 6                | Une rupture de ligne (rupture<br>d'un fil) a été détectée.                                     | Entrées tout ou rien<br>(uniquement le<br>module dans lequel<br>une rupture de<br>ligne a été<br>détectée) | Contrôler que les connexions ne sont pas desserrées ou que des fils ne sont pas rompus dans la voie dans laquelle le circuit est ouvert. Se référer au manuel d'instructions du module de l'entrée tout ou rien afin de connaître les types de capteurs pouvant être utilisés et possédant une fonction de détection de circuit ouvert. |
|                  |                                                                                                | Sorties tout ou rien                                                                                       | Contrôler que les connexions ne sont pas desserrées ou que<br>des fils ne sont pas rompus dans le connecteur de la voie<br>dans lequel une rupture de ligne a été détectée.                                                                                                    |
| 7                | Le signal de l'entrée<br>analogique dépasse la valeur<br>maximale paramétrable.                | Entrées<br>analogiques                                                                                     | Ajuster la sortie analogique du capteur pour que sa valeur se<br>situe en dessous de la valeur maximale de la plage<br>paramétrée.                                                                                                    |
| 8                | Le signal de l'entrée<br>analogique descend en<br>dessous de la valeur maximale<br>paramétrée. | Entrées<br>analogiques                                                                                     | Ajuster la sortie analogique du capteur pour que sa valeur se<br>situe au-dessous de la valeur minimale de la plage<br>paramétrée.                                                                                                    |
| 9                | La valeur du compteur de cycles a été dépassée                                                 | Module d'interface<br>Entrée tout ou rien<br>Sortie tout ou rien                                           | Réinitialiser le compteur à 0 ; ou modifier la valeur paramétrée ; ou désactiver les données de diagnostic.                                                                                                    |
| 16               | La tension d'alimentation du<br>bus et des entrées se situe en<br>dehors de la plage spécifiée | Module d'interface                                                                                         | Veiller à ce que l'alimentation (du bus et des entrées) s'élève à 24 V CC ±10 %.                                                                                                    |
| 17               | La tension de l'alimentation des<br>sorties se situe en dehors de la<br>plage spécifiée        | Module d'interface                                                                                         | Veiller à ce que l'alimentation (des sorties) s'élève à 24<br>V CC +10/-5 %.                                                                                                    |
| 18               |                                                                                                |                                                                                                    |                                                                                                    |
| 19               | En cours de fonctionnement,<br>une erreur de connexion entre<br>les modules est survenue.      | Système                                                                                                    | Contrôler que des connexions ne sont pas desserrées entre<br>les modules. Si l'erreur persiste, interrompre l'utilisation et<br>contacter le service des ventes de SMC.                                                                                                    |
| 20               | Lors du démarrage, une erreur<br>de connexion entre les<br>modules est survenue.               | Système                                                                                                    | Contrôler que des connexions ne sont pas desserrées entre<br>les modules. Si l'erreur persiste, interrompre l'utilisation et<br>contacter le service des ventes de SMC.                                                                                                    |
| 21               | Une erreur de mémoire de<br>configuration est survenue.                                        | Système                                                                                                    | Réinitialiser la mémoire de la configuration via le réglage du<br>commutateur du module ou la fonction de ré-enregistrement<br>du terminal portatif. Ou désactiver la fonction de mémoire de<br>la configuration.                                                                                                    |
| 22               | Une erreur système est<br>survenue                                                             | Module d'interface                                                                                         | Le module est endommagé. Ne plus utiliser le produit et<br>contacter le service des ventes de SMC.                                                                                                    |
| 23               | Un composant électronique<br>interne est endommagé.                                            | Entrées tout ou rien<br>Sorties tout ou rien<br>Entrées<br>analogiques                                     | Un composant électronique interne du module a été<br>endommagé. Ne plus utiliser le produit et contacter le service<br>des ventes de SMC.                                                                                                    |

## Réglage des paramètres

L'EX600 possède des réglages paramétrables pour le système, le module et chaque voie du module. Ce paramétrage peut être effectué via l'A.P.I. ou le terminal portatif. Il n'existe pas de priorité de réglage des paramètres. Le module fera appel aux réglages les plus récents (voir remarque).

## Remarque

Les remarques suivantes s'appliquent aux réglages des paramètres pouvant être modifiés à la fois à partir de l'A.P.I. et du terminal portatif.

Si un paramètre est modifié via le terminal portatif, les réglages des paramètres de l'A.P.I. n'en seront pas modifiés. Autrement dit, si un paramètre est modifié à partir du terminal portatif, lorsque la communication sera déconnectée puis reconnectée, les réglages des paramètres basculeront vers ceux enregistrés via l'A.P.I..

Si DeviceNet est utilisé, après l'édition des paramètres avec le terminal portatif et après le téléchargement des paramètres à partir de DeviceNet Configurator vers l'A.P.I., le contenu des paramètres réglés via le DeviceNet Configurator sera de nouveau mis à jour. Le réglage des paramètres peut être effectué à partir de l'A.P.I. ou du terminal portatif. Cependant, il est recommandé de réaliser cette opération via l'A.P.I.

#### Définition des paramètres

#### Paramètres du système

| N° | Paramètre                        | Contenu                                                                                                    |
|----|----------------------------------|----------------------------------------------------------------------------------------------------|
| 1  | Méthode de réglage<br>Hold/Clear | Sélectionner la méthode de réglage de l'état de la sortie lors d'un défaut de<br>communication ou d'une interruption de communication, soit en utilisant les<br>commutateurs de réglages du module ou le terminal portatif. Via le terminal portatif,<br>chaque état de sortie de voie peut être réglé en mode Hold/Clear/Forçage. Via les<br>commutateurs de réglage, l'état de la sortie de l'intégralité du système peut être réglé. |

#### • Paramètres du module

| N°                                      | Paramètre                                                         | Contenu                                                                                                    |
|-----------------------------------------|-------------------------------------------------------------------|----------------------------------------------------------------------------------------------------|
| 1                                       | Moniteur de tension<br>de l'alimentation<br>(bus/entrées)         | Lorsque la tension de l'alimentation du bus et des entrées est supérieure à 26 V ou inférieure à 21 V, une erreur de diagnostic est générée.                                                                                                    |
| 2                                       | Moniteur de tension<br>de l'alimentation<br>(sortie)              | Lorsque la tension de l'alimentation de la sortie est supérieure à 26 V ou inférieure à 20 V, une erreur de diagnostic est générée.                                                                                                    |
| 3                                       | Détection d'un<br>court-circuit                                   | En cas de court-circuit ou de surintensité lorsque la sortie du distributeur est activée, une<br>erreur de diagnostic est générée.                                                                                                    |
| 4 Redémarrage après<br>un court-circuit |                                                                   | Le diagnostic de détection de court-circuit peut être réglé en réinitialisation automatique<br>ou manuelle.                                                                                                    |
| 5                                       | Détection d'une<br>rupture de ligne                               | Si une rupture de ligne est détectée alors que la sortie du distributeur est désactivée, une<br>erreur de diagnostic est générée. Ce réglage peut être effectué pour chaque voie.                                                                                                    |
| 6                                       | Réglage de la sortie<br>en cas de défaut de<br>communication      | En cas de défaut de communication, chaque sortie de distributeur peut être réglée en mode Hold, Clear ou Forçage. Cette fonction ne sera activée que si la méthode de réglage Hold/Clear de la configuration du système est réglée sur le terminal portatif.                                                                                                    |
| 7                                       | Réglage de la sortie<br>en cas d'interruption<br>de communication | En cas d'interruption de communication, chaque sortie de distributeur peut être réglée en mode Hold, Clear ou Forçage. Cette fonction ne sera activée que si la méthode de réglage Hold/Clear de la configuration du système est réglée sur le terminal portatif.                                                                                                    |
| 8                                       | Compteur de cycles<br>de la voie                                  | La fréquence d'activation/désactivation du distributeur est enregistrée sur chaque voie.<br>Une valeur est paramétrée pour chaque voie. Une erreur de diagnostic est générée<br>lorsque la valeur paramétrée est atteinte.<br>L'enregistrement du nombre d'activation/désactivation est effectué toutes les 30 s (30 s<br>par voie) à partir du CHO vers les voies possédant des sorties de distributeur.<br>Si l'alimentation du bus et des entrées est mise hors tension, la dernière valeur<br>enregistrée pour chaque voie s'appliquera. |

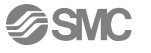

### • Paramètres du module d'entrées tout ou rien

| N٥ | Paramètre                                                                                                    | Contenu                                                                                                    |  |  |  |
|----|----------------------------------------------------------------------------------------------------|----------------------------------------------------------------------------------------------------|--|--|--|
| 1  | Détection d'un                                                                                                    | En cas de court-circuit ou de surintensité au niveau de l'alimentation du capteur, une                                                                                                    |  |  |  |
|    | court-circuit                                                                                                    | erreur de diagnostic est générée.                                                                                                    |  |  |  |
| 2  | Détection d'une rupture de<br>ligne<br>(uniquement disponible<br>pour le module dans<br>lequel une rupture de ligne<br>a été détectée) | <ul> <li>Si une rupture de ligne est detectee au niveau du capteur de l'entrée, une erreur de diagnostic est générée. Un réglage peut être effectué pour chaque voie.</li> <li>Remarque importante :</li> <li>Lorsqu'un capteur à deux fils est utilisé, en état de désactivation, une fuite de courant inférieure à 0,5 mA ne sera pas détectée. Un capteur avec une fuite de courant supérieure à 0,5 mA (en état de désactivation) doit être utilisé.</li> <li>Lorsqu'un capteur à 3 fils est utilisé et s'il présente une consommation de courant inférieure 0,5 mA, une rupture de ligne peut ne pas être détectée.</li> </ul> |  |  |  |
| 3  | Filtre pour courant d'appel                                                                                                    | Lorsqu'un équipement d'entrée doté d'une grande capacitance est connecté et qu'il est sous tension, une surintensité sera détectée.<br>Si le filtre pour courant d'appel est activé, durant les 100 ms suivant la mise sous tension, une surintensité ne sera pas détectée.                                                                                                    |  |  |  |
| 4  | Temporisation de l'entrée                                                                                                    | Un changement de signal plus rapide que la temporisation de l'entrée ne sera pas pris<br>en compte.                                                                                                    |  |  |  |
| 5  | Prolongation de l'entrée                                                                                                    | Un signal d'entrée sera ajouté au temps défini par ce paramètre. Si le signal est<br>supérieur à ce réglage, ce paramètre ne sera pas pris en compte.                                                                                                    |  |  |  |
| 6  | Compteur de cycles des<br>voies                                                                                                    | La fréquence d'activation/désactivation de l'entrée est enregistrée sur chaque voie.<br>Une valeur est paramétrée pour chaque voie. Une erreur de diagnostic est générée<br>lorsque la valeur paramétrée est atteinte.<br>Le valeur du compteur est enregistrée toutes les heures.<br>Si l'alimentation du bus et des entrées est coupée, les données non enregistrées<br>seront effacées.                                                                                                    |  |  |  |

#### • Paramètres du module de sorties tout ou rien

| N°                                                                                                    | Paramètre                                                                                                    | Contenu                                                                                                    |
|----------------------------------------------------------------------------------------------------|----------------------------------------------------------------------------------------------------|----------------------------------------------------------------------------------------------------|
| 1                                                                                                    | Détection d'un court-circuit                                                                                                    | En cas de court-circuit ou de surintensité au niveau de la charge de la sortie, une<br>erreur de diagnostic est générée.                                                                                                    |
| 2                                                                                                    | Redémarrage après un<br>court-circuit                                                                                                    | Le diagnostic de détection de court-circuit peut être réglé en réinitialisation<br>automatique ou manuelle.                                                                                                    |
| 3                                                                                                    | Détection d'une rupture de<br>ligne                                                                                                    | Si une rupture de ligne est détectée alors que la sortie est désactivée, une erreur de<br>diagnostic est générée. Ce réglage peut être effectué pour chaque voie.                                                                                                    |
| 4                                                                                                    | En cas de défaut de communication, chaque sortie de voie peut être réglée en mode<br>Hold, Clear ou Forçage. Cette fonction ne sera activée que si la méthode de réglage<br>Hold/Clear de la configuration du système est réglée sur le terminal portatif. |                                                                                                    |
| Réglage de la sortie en         En cas d'interruption de communication, chaque sortie de voie peut e           5         cas d'interruption de communication         mode Hold, Clear ou Forçage. Cette fonction ne sera activée que si réglage Hold/Clear de la configuration du système est réglée sur le t |                                                                                                    | En cas d'interruption de communication, chaque sortie de voie peut être réglée en mode Hold, Clear ou Forçage. Cette fonction ne sera activée que si la méthode de réglage Hold/Clear de la configuration du système est réglée sur le terminal portatif.                                                                                                    |
| 6                                                                                                    | Compteur de cycles des voies                                                                                                    | La fréquence d'activation/désactivation de la sortie est enregistrée sur chaque voie.<br>Une valeur est paramétrée pour chaque voie. Une erreur de diagnostic est générée<br>lorsque la valeur paramétrée est atteinte.<br>Le valeur du compteur est enregistrée toutes les heures.<br>Si l'alimentation du bus et des entrées est coupée, les données non enregistrées<br>seront effacées. |

## Paramètres du module d'entrées analogiques

| N°                                                   | N° Paramètre Contenu                                                                                                    |                                                                                                    |  |
|------------------------------------------------------|----------------------------------------------------------------------------------------------------|----------------------------------------------------------------------------------------------------|--|
| 1                                                    | Détection d'un court-circuit                                                                                                    | En cas de court-circuit ou de surintensité au niveau de l'alimentation du capteur, une<br>erreur de diagnostic est générée.                                                                                                    |  |
| 2                                                    | Plage de mesures de l'entrée analogique                                                                                                    | Sélection d'une plage pour les entrées analogiques. Les plages de mesures réglages sont :<br>$0 \sim 10 \text{ V}, 1 \sim 5 \text{ V}, 0 \sim 5 \text{ V}, -10 \sim +10 \text{ V}, -5 \sim +5 \text{ V}, 0 \sim 20 \text{ mA}, 4 \sim 20 \text{ mA} \text{ ou}$<br>$-20 \sim +20 \text{ mA}$ |  |
| 3                                                    | Format des données analogiques Sélection du format des données du module d'entrée analogique sortant de l'A Les formats sélectionnables sont : binaire décalé, binaire signé, binaire compl à 2. |                                                                                                    |  |
| 4                                                    | Filtre de moyenne<br>analogique                                                                                                    | Sélection d'un filtre moyenneur analogique. Le cycle d'échantillonnage est d'environ 2 secondes. Les valeurs sélectionnables sont : aucun filtre, moyenne de 2 (moyenne des 2 dernières valeurs de l'entrée), moyenne de 4 et moyenne de 8.                                                  |  |
| 5                                                    | Erreur limite supérieure de<br>la plage                                                                                                    | Si le signal de l'entrée dépasse la valeur limite supérieure de la plage de l'entrée (0,5 %), une erreur de diagnostic est générée.                                                                                                    |  |
| 6                                                    | Erreur limite inférieure de<br>la plage                                                                                                    | Si le signal de l'entrée est sous la valeur limite inférieure de la plage de l'entrée (0,5 %), une erreur de diagnostic est générée.                                                                                                    |  |
| 7 Limite supérieure de la S<br>valeur paramétrable u |                                                                                                    | Si le signal de l'entrée dépasse la valeur limite supérieure de la plage paramétrée,<br>une erreur de diagnostic est générée. Ce réglage peut être effectué pour chaque voie.                                                                                                    |  |
| 8                                                    | Limite inférieure de la valeur paramétrable                                                                                                    | Si le signal de l'entrée est sous la valeur limite inférieure de la plage paramétrée, une erreur de diagnostic est générée. Ce réglage peut être effectué pour chaque voie.                                                                                                    |  |

## Paramètres d'usine (par défaut)

## Paramètres du système

| N٥ | Paramètre                                    | Valeur<br>paramétrable                                              | Contenu                                                                        | Niveau<br>paramétrable | Réglage par<br>défaut |
|----|----------------------------------------------|---------------------------------------------------------------------|--------------------------------------------------------------------------------|------------------------|-----------------------|
| 1  | Méthode de<br>réglage                        | Switch                                                              | Le réglage Hold/Clear s'effectue grâce au<br>commutateur de réglage du module. | 0                      | 0                     |
|    | maintien/Remise à zéro (Hold/Clear) Handheld | Le réglage Hold/Clear s'effectue au<br>niveau du terminal portatif. | Système                                                                        |                        |                       |

#### • Paramètres du module

| N° | Paramètre                                         | Valeur<br>paramétrable | Contenu                                                                                                    | Niveau<br>paramétrable | Réglage par<br>défaut |
|----|---------------------------------------------------|------------------------|----------------------------------------------------------------------------------------------------|------------------------|-----------------------|
| 1  | Tension d'alimentation<br>pour le moniteur de     | Enable                 | Activation du contrôle de la tension<br>d'alimentation du bus et des entrées.                                      | Module                 | Ο                     |
|    | (PWRC_Mon)                                        | Disable                | Désactivation du contrôle de la tension<br>d'alimentation du bus et des entrées.                                   |                        |                       |
| 2  | Tension de<br>l'alimentation du                   | Enable                 | Activation du contrôle de la tension<br>d'alimentation de la sortie                                                | Madula                 | О                     |
| 2  | moniteur de la sortie<br>(PWRC_Mon)               | Disable                | Désactivation du contrôle de la tension<br>d'alimentation de la sortie                                             | Module                 |                       |
| _  | Détection d'un                                    | Enable                 | Activation de la détection de distributeur<br>court-circuité                                                       |                        | 0                     |
| 3  | (SC_MonOp)                                        | Disable                | Désactivation de la détection de distributeur<br>court-circuité                                                    | Module                 |                       |
| _  | Redémarrage après un                              | Auto                   | Après la disparition du court-circuit, l'erreur<br>est automatiquement effacée.                                    |                        | 0                     |
| 4  | court-circuit<br>(SC_RstOp)                       | Manual                 | Après la disparition du court-circuit, l'erreur<br>ne sera effacée qu'après le redémarrage de<br>l'appareil.       | Module                 |                       |
| 5  | Détection d'une rupture<br>5 de ligne<br>(OC_Mon) | Enable                 | Activation de la détection de distributeur<br>avec circuit ouvert                                                  | Voie                   |                       |
| 5  |                                                   | Disable                | Désactivation de la détection de distributeur<br>avec circuit ouvert                                               |                        | О                     |
|    | Réglage de la sortie en                           | Clear                  | Remise à zéro de la sortie du distributeur<br>en cas de défaut de communication.                                   |                        | 0                     |
| 6  | cas de défaut de<br>communication.<br>(Fault_MD)  | Hold                   | Maintien de la sortie du distributeur en cas<br>de défaut de communication.                                        | Voie                   |                       |
|    |                                                   | ForceOn                | Activation de la sortie du distributeur en cas<br>de défaut de communication.                                      |                        |                       |
|    | Réglage de la sortie en                           | Clear                  | Remise à zéro de la sortie du distributeur<br>en cas d'interruption de communication.                              |                        | О                     |
| 7  | cas d'interruption de<br>communication            | Hold                   | Maintien de la sortie du distributeur en cas<br>d'interruption de communication.                                   | Voie                   |                       |
|    | (Idle_MD)                                         | ForceOn                | Activation de la sortie du distributeur en cas<br>d'interruption de communication.                                 |                        |                       |
|    |                                                   | Enable                 | Si le compteur de cycles du distributeur<br>dépasse la valeur paramétrée, une erreur<br>de diagnostic est générée. |                        |                       |
| 8  | Compteur de cycles du distributeur                | Disable                | L'erreur de diagnostic ne sera pas générée.                                                                        | Voie                   | 0                     |
|    | (Counter)                                         | Val                    | Paramétrage de la valeur maximale du<br>compteur. Les valeurs paramétrables sont :<br>(1 ~ 65 000) x 1 000 fois    |                        | 65000                 |

Remarque) Lors de l'utilisation du EX600-SDN# (module d'interface compatible avec DeviceNet<sup>™</sup>), le mode d'interruption de communication ne peut être utilisé que si l'A.P.I. connecté supporte cette fonction. Lors de l'utilisation du EX600-SMJ# (module d'interface compatible avec le CC-Link), cette fonction n'est pas supportée.

#### • Paramètres du module d'entrées tout ou rien

| N° | Paramètre                                  | Valeur<br>paramétrable                                                                        | Contenu                                                                                                    | Niveau<br>paramétrable | Réglage par<br>défaut |
|----|--------------------------------------------|-----------------------------------------------------------------------------------------------|----------------------------------------------------------------------------------------------------|------------------------|-----------------------|
| 1  | Détection d'un                             | Enable                                                                                        | Activation de la détection d'un court-circuit<br>de l'alimentation du capteur                                          | Module                 | 0                     |
|    | (SC_MonOp)                                 | _MonOp) Disable Désactivation de la détection d'un court-circuit de l'alimentation du capteur |                                                                                                    |                        |                       |
| 2  | Détection d'une rupture                    | Enable                                                                                        | Activation de la détection d'une rupture de<br>ligne sur le capteur d'entrée                                           | Voie                   |                       |
| 2  | (OC_Mon) Remarque)                         | Disable                                                                                       | Désactivation de la détection d'une rupture<br>de ligne sur le capteur d'entrée                                        | Voic                   | 0                     |
| 3  | Filtre pour courant                        | Enable                                                                                        | Activer le filtre pour courant d'appel                                                                                 | Module                 | Ο                     |
| 5  | (À l'appel)                                | Disable                                                                                       | Désactiver le filtre pour courant d'appel                                                                              | Wodule                 |                       |
| 4  | Temporisation de<br>l'entrée<br>(Filter_T) | 0,1/1/10/20<br>ms                                                                             | Réglage du temps de filtration du signal de<br>l'entrée.                                                               | Module                 | 1 ms                  |
| 5  | Prolongation de<br>l'entrée<br>(SigExt_T)  | 1/15/100/200<br>ms                                                                            | Réglage du temps d'extension du signal de<br>l'entrée                                                                  | Module                 | 15 ms                 |
|    |                                            | Enable                                                                                        | Si le compteur de cycles du capteur<br>d'entrée dépasse la valeur paramétrée,<br>une erreur de diagnostic est générée. |                        |                       |
| 6  | Compteur de cycles<br>(Counter)            | Disable                                                                                       | L'erreur de diagnostic ne sera pas générée.                                                                            | Voie                   | Ο                     |
|    |                                            | Val                                                                                           | Paramétrage de la valeur maximale du<br>compteur. Les valeurs paramétrables sont :<br>(1 ~ 65 000) x 1 000 fois        |                        | 65000                 |

Remarque) Le paramètre de détection d'une rupture de ligne est uniquement disponible sur les modules d'entrée tout ou rien possédant une fonction de détection de rupture de ligne (P/N EX600-DXPC1 & EX600-DXNC1).

#### Paramètres du module de sorties tout ou rien

| N° | Paramètre                                                                                           | Valeur<br>paramétrable | Contenu                                                                                                    | Niveau<br>paramétrable | Réglage par<br>défaut |
|----|----------------------------------------------------------------------------------------------------|------------------------|----------------------------------------------------------------------------------------------------|------------------------|-----------------------|
| 4  | Détection d'un                                                                                      | Enable                 | Activation de la détection d'une sortie<br>court-circuitée                                                         | Madula                 | 0                     |
|    | (SC_Mon)                                                                                            | Disable                | Désactivation de la détection d'une sortie<br>court-circuitée                                                      | Module                 |                       |
|    | Redémarrage après un                                                                                | Auto                   | Après la disparition du court-circuit,<br>l'erreur est automatiquement effacée.                                    |                        | 0                     |
| 2  | court-circuit<br>(SC_RstOp)                                                                         | Manual                 | Après la disparition du court-circuit,<br>l'erreur ne sera effacée qu'après le<br>redémarrage de l'appareil.       | Module                 |                       |
| 3  | Détection d'une rupture                                                                             | Enable                 | Activation de la détection d'une rupture<br>de ligne sur la sortie                                                 | Voie                   |                       |
| 5  | de ligne<br>(OC_Mon)                                                                                | Disable                | Désactivation de la détection d'une<br>rupture de ligne sur la sortie                                              | VOIE                   | О                     |
|    | Réglage de la sortie en<br>cas de défaut de<br>communication<br>(Fault_MD)                          | Clear                  | Remise à zéro de la sortie en cas de<br>défaut de communication.                                                   |                        | 0                     |
| 4  |                                                                                                    | Hold                   | Maintien de la sortie en cas de défaut de<br>communication.                                                        | Voie                   |                       |
|    |                                                                                                    | Force On               | Forçage de la sortie en cas de défaut de<br>communication.                                                         |                        |                       |
|    | Réglage de la sortie en<br>cas d'interruption de<br>communication<br>(Idle_MD) <sup>Remarque)</sup> | Clear                  | Remise à zéro de la sortie en cas<br>d'interruption de communication                                               |                        | О                     |
| 5  |                                                                                                    | Hold                   | Maintien de la sortie en cas d'interruption de communication                                                       | Voie                   |                       |
|    |                                                                                                    | Force On               | Forçage de la sortie en cas d'interruption<br>de communication                                                     |                        |                       |
|    |                                                                                                    | Enable                 | Si le compteur de cycles de la sortie<br>dépasse la valeur paramétrée, une erreur<br>de diagnostic est générée.    |                        |                       |
| 6  | Compteur de cycles de la sortie                                                                     | Disable                | L'erreur de diagnostic ne sera pas<br>générée.                                                                     | Voie                   | 0                     |
|    | (Switching counter)                                                                                 | Val                    | Paramétrage de la valeur maximale du<br>compteur. Les valeurs paramétrables<br>sont :<br>(1 ~ 65 000) x 1 000 fois |                        | 65000                 |

Lors de l'utilisation du EX600-SDN# (module d'interface compatible avec DeviceNet™), le mode Remarque) d'interruption de communication ne peut être utilisé que si l'A.P.I. connecté supporte cette fonction. Lors de l'utilisation du EX600-SMJ# (module d'interface compatible avec le CC-Link), cette fonction n'est pas supportée.

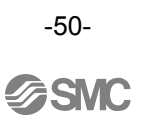

#### Paramètres du module d'entrées analogiques

| N° | Paramètre                                                              | Valeur paramétrable                                                             | Contenu                                                                                                    | Niveau<br>paramétrable | Réglage par<br>défaut |
|----|------------------------------------------------------------------------|---------------------------------------------------------------------------------|----------------------------------------------------------------------------------------------------|------------------------|-----------------------|
| 1  | Détection d'un<br>court-circuit<br>(SC_MonOp)                          | Enable                                                                          | Activation de la détection d'un<br>court-circuit de l'alimentation du capteur                                           | Module                 | 0                     |
|    |                                                                        | Disable                                                                         | Désactivation de la détection d'un court-circuit de l'alimentation du capteur                                           |                        |                       |
| 2  | Plage de l'entrée<br>analogique<br>(Range)                             | 0~10 V, 1~5 V, 0~5<br>V, -10~+10 V, -5~+5<br>V, 0~20 mA, 4~20<br>mA, -20~+20 mA | Sélection de la plage pour l'entrée<br>analogique                                                                       | Voie                   | -10 ~ +10 V           |
| 3  | Format des données<br>analogiques<br>(D_Format)                        | Offset Binary, Sign &<br>Magnitude,<br>2s complement                            | Sélection du format des données<br>analogiques                                                                          | Module                 | Offset binary         |
| 4  | Filtre analogique<br>(Filter)                                          | None,<br>2 valeurs moyennes,<br>4 valeurs moyennes,<br>8 valeurs moyennes       | Sélection du filtre de données<br>analogiques                                                                           | Module                 | 2 valeurs<br>moyennes |
| 5  | Détection de<br>dépassement du seuil<br>haut de la plage<br>(Over_Rng) | Enable                                                                          | Si l'entrée analogique dépasse le seuil<br>haut de la plage autorisée (0,5 %), une<br>erreur de diagnostic est générée. | Module                 | Enable                |
|    |                                                                        | Disable                                                                         | L'erreur de diagnostic ne sera pas<br>générée.                                                                          |                        |                       |
| 6  | Détection de<br>dépassement du seuil<br>bas de la plage<br>(Undr_Rng)  | Enable                                                                          | Si l'entrée analogique est sous le seuil<br>bas de la plage autorisée (0,5 %), une<br>erreur de diagnostic est générée. | Module                 | Enable                |
|    |                                                                        | Disable                                                                         | L'erreur de diagnostic ne sera pas<br>générée.                                                                          |                        |                       |
| 7  | Erreur de<br>dépassement du seuil<br>haut paramétré<br>(Upr_Lmt)       | Enable                                                                          | Si l'entrée analogique dépasse le seuil<br>haut paramétré par l'utilisateur, une<br>erreur de diagnostic est générée.   |                        | Disable               |
|    |                                                                        | Disable                                                                         | L'erreur de diagnostic ne sera pas<br>générée.                                                                          | Voie                   |                       |
|    |                                                                        | Val                                                                             | La valeur est paramétrable selon le tableau ci-dessous.                                                                 |                        | 10 V<br>Remarque)     |
| 8  | Erreur de<br>dépassement du seuil<br>bas paramétré<br>(Lwr_Lmt)        | Enable                                                                          | Si l'entrée analogique est sous le seuil<br>bas paramétré par l'utilisateur, une<br>erreur de diagnostic est générée.   |                        | Disable               |
|    |                                                                        | Disable                                                                         | L'erreur de diagnostic ne sera pas<br>générée.                                                                          | Voie                   |                       |
|    |                                                                        | Val                                                                             | La valeur est paramétrable selon le tableau ci-dessous.                                                                 |                        | 10 V<br>Remarque)     |

Remarque) La plage pour l'entrée analogique du réglage d'usine par défaut est –10 ~ +10 V Lors de la modification de la plage de mesures de l'entrée analogique, confirmer la valeur paramétrée et régler la valeur correcte en fonction de celle-ci.

## • Plage de valeurs paramétrable

| Plage de mesures de l'entrée | Plage de valeurs paramétrable |                  |  |
|------------------------------|-------------------------------|------------------|--|
| analogique                   | Upr_Lmt                       | Lwr_Lmt          |  |
| -10 ~ +10 V                  | -10,5 ~ +10,45 V              | -10,45 ~ +10,5 V |  |
| -5 V ~ +5 V                  | -5,25 ~ +5,22 V               | -5,22 ~ +5,25 V  |  |
| -20 ~ +20 mA                 | -21 ~ +20,9 mA                | -20,9 ~ +21 mA   |  |
| 0 ~ +10 V                    | 0 ~ +10,45 V                  | 0,05 ~ +10,5 V   |  |
| 0 ~ +5 V                     | 0 ~ +5,22 V                   | 0,02 ~ +5,25 V   |  |
| 1 ~ 5 V                      | 0,75 ~ 5,22 V                 | 0,77 ~ 5,25 V    |  |
| 0 ~ 20 mA                    | 0 ~ 20,9 mA                   | 0,1 ~ 21 mA      |  |
| 4 ~ 20 mA                    | 3 ~ 20,9 mA                   | 3,1 ~ 21 mA      |  |

### • Type du module

## Symbole et nom affiché pour chaque module

| Type du module                                                        | Symbole | Nom affiché | Numéro de modèle |
|-----------------------------------------------------------------------|---------|-------------|------------------|
| Entrées tout ou rien                                                  | DX      | DX (8DI)    | EX600-DX*B       |
| Entrées tout ou rien                                                  | DX      | DX (8DI)    | EX600-DX*C       |
| Entrées tout ou rien                                                  | DX      | DX (16DI)   | EX600-DX*D       |
| Sorties tout ou rien                                                  | DY      | DY (8DO)    | EX600-DY*B       |
| Entrées tout ou rien avec fonction de détection de rupture de ligne   | DX      | DX (8DI)    | EX600-DX*C1      |
| Entrées analogiques                                                   | AX      | AX (2AI)    | EX600-AXA        |
| Module d'interface compatible avec<br>DeviceNet (occupe 8 sorties)    | SI      | SI (8SOL)   | EX600-SDN*       |
| Module d'interface compatible avec<br>DeviceNet (occupe 16 sorties)   | SI      | SI (16SOL)  | EX600-SDN*       |
| Module d'interface compatible avec<br>DeviceNet (occupe 24 sorties)   | SI      | SI (24SOL)  | EX600-SDN*       |
| Module d'interface compatible avec<br>DeviceNet (occupe 32 sorties)   | SI      | SI (32SOL)  | EX600-SDN*       |
| Module d'interface compatible avec<br>PROFIBUS DP (occupe 8 sorties)  | SI      | SI (8SOL)   | EX600-SPR*       |
| Module d'interface compatible avec<br>PROFIBUS DP (occupe 16 sorties) | SI      | SI (16SOL)  | EX600-SPR*       |
| Module d'interface compatible avec<br>PROFIBUS DP (occupe 24 sorties) | SI      | SI (24SOL)  | EX600-SPR*       |
| Module d'interface compatible avec<br>PROFIBUS DP (occupe 32 sorties) | SI      | SI (32SOL)  | EX600-SPR*       |
| Module d'interface compatible avec<br>un CC-Link (occupe 8 sorties)   | SI      | SI (8SOL)   | EX600-SMJ*       |
| Module d'interface compatible avec<br>un CC-Link (occupe 16 sorties)  | SI      | SI (16SOL)  | EX600-SMJ*       |
| Module d'interface compatible avec<br>un CC-Link (occupe 24 sorties)  | SI      | SI (24SOL)  | EX600-SMJ*       |
| Module IS compatible avec un<br>CC-Link (occupe 32 sorties)           | SI      | SI (32SOL)  | EX600-SMJ*       |

# Caractéristiques techniques

| Modèle                   |                                  | EX600-HT1-*                                                                                                    |  |
|--------------------------|----------------------------------|----------------------------------------------------------------------------------------------------|--|
| Méthode de communication |                                  | RS232C                                                                                                    |  |
| Débit en bauds           |                                  | 9 600 bps                                                                                                    |  |
| Alimentation             |                                  | Alimentation fournie par le connecteur du module (24 VCC)                                                                                                    |  |
| Consommation             |                                  | Max. 50 mA                                                                                                    |  |
| Affichage                |                                  | LCD rétroéclairé                                                                                                    |  |
| Résolution               |                                  | 128 × 64 pixels                                                                                                    |  |
| Connecteur               |                                  | Connecteur 14 broches                                                                                                    |  |
|                          | Protection                       | IP20                                                                                                    |  |
|                          | Température de<br>fonctionnement | de -10 à 50 °C                                                                                                    |  |
| nnement                  | Humidité relative<br>admissible  | de 35 à 85 % HR (sans condensation)                                                                                                    |  |
|                          | Surtension admissible            | 500 VCA pendant 1 minute entre le châssis et les terminaux externes reliés                                                                                          |  |
| Iviro                    | Résistance d'isolation           | Min. de 10 mA à 500 VCC entre le châssis et les terminaux externes relie                                                                                            |  |
| Eu                       | Résistance aux vibrations        | de 10 à 57 Hz : amplitude constante de 0,75 mm c.à-c.de 57 à 150 Hz<br>accélération constante 49 m/s2<br>2 heures pour chaque direction X, Y, Z (état non alimenté) |  |
|                          | Résistance aux chocs             | 300 m/s2 3 fois pour chaque direction X, Y, Z (état non alimenté)                                                                                                   |  |
| Norme                    |                                  | Marquage CE                                                                                                    |  |
| Masse                    |                                  | 160 g                                                                                                    |  |

### Cotes d'encombrement

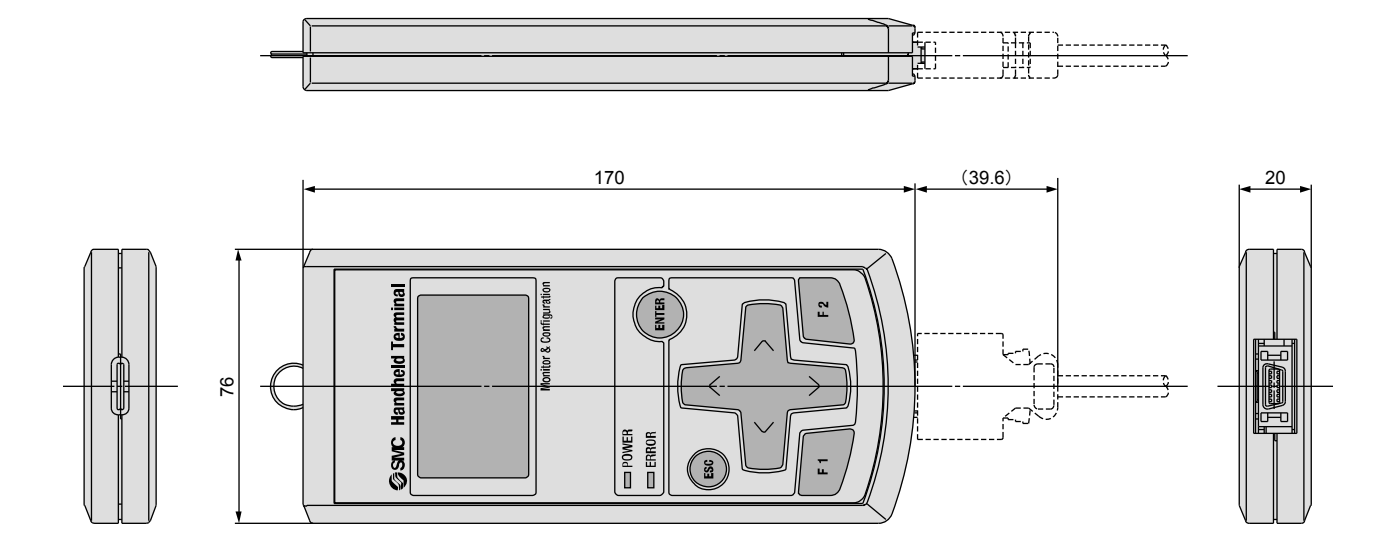

## Glossaire

| N٥ | Terme                               | Définition                                                                                                    |
|----|-------------------------------------|----------------------------------------------------------------------------------------------------|
| N  | Numéro de voie                      | Numéro séquentiel donné à chaque entrée et sortie sur un module individuel (se reporter au manuel d'instructions de chaque module pour le réglage des voies).<br>Numéro attribué à chaque point d'entrée et de sortie de chaque module. Se reporter au manuel d'instructions de chaque module pour le réglage de la voie. |
| D  | Diagnostics                         | Fonction de l'EX600 permettant de contrôler si une erreur est survenue ou si la configuration a<br>été modifiée.                                                                                                    |
| J  | Journal d'erreurs                   | Liste chronologique des erreurs précédentes. Un maximum de 30 erreurs peuvent être<br>enregistrées.                                                                                                    |
| F  | Fonction de forçage<br>de la sortie | Fonction permettant de diriger le signal de la sortie de manière forcée tout en ignorant les<br>données de contrôle de l'A.P.I.                                                                                                    |
| F  | Fonction de forçage<br>de l'entrée  | Fonction permettant de spécifier le signal de l'entrée de manière forcée tout en ignorant le<br>signal du capteur connecté.                                                                                                    |
| т  | Terminal portatif<br>(TP)           | Terminal servant à connecter le module à l'A.P.I. afin de paramétrer et de contrôler tous les<br>états des signaux d'entrée et de sortie ainsi que de sélectionner les entrées/sorties forcées.                                                                                                    |
| U  | Module<br>d'entrées/sorties         | Nom générique pour tous les modules d'entrée et de sortie.                                                                                                    |
| Ν  | Numéro d'embase                     | Numéro de l'embase EX600 incluant le module sélectionné. Cette fonction sera utilisée dans<br>le futur. Jusqu'à nouvel ordre, l'état actuel est toujours 0.                                                                                                    |
| С  | Compteur de<br>cycles               | Compte le nombre de fois qu'une entrée ou une sortie change d'état.                                                                                                    |
| F  | Fonction de copie<br>des paramètres | Fonction permettant de copier les réglages d'un paramètre d'un module sélectionné sur tous<br>les modules de l'embase ou de copier les paramètres d'une voie sur toutes les voies du même<br>module.                                                                                                    |
| Е  | Économie d'énergie                  | Mode permettant de désactiver le rétroéclairage de l'écran LCD afin d'économiser de<br>l'énergie.                                                                                                    |
| U  | Module d'interface                  | Module d'interface série à connecter à un A.P.I. afin de communiquer les données d'une<br>entrée ou une sortie.                                                                                                    |
| N  | Numéro de station                   | Sur le réseau CC-Link, la station maître possède le numéro 0 et les stations esclaves<br>possèdent un numéro allant de 1 à 64. Le numéro d'une station esclave doit être attribué en<br>veillant à ne pas dupliquer un numéro de station.                                                                                 |
| L  | Label                               | Nom à 4 caractères électroniques pouvant être attribué à des modules. Il contribue à une gestion organisée des modules. Des noms électroniques peuvent être donnés aux modules afin de les gérer. Un maximum de 4 caractères peuvent composer ce nom.                                                                     |
| Ν  | Numéro du module                    | Numéro du module sélectionné. Le module connectée à droite de la plaque d'extrémité<br>possède le numéro de module 0.                                                                                                    |

Historique d'entretien

# **SMC** Corporation

Tél : +81 3 5207 8249

URL http://www.smcworld.com 4-14-1, Sotokanda, Chiyoda-ku, Tokyo 102-0021 Japon Fax: +81 3 5298 5362

Remarque: Les spécifications sont sujettes à modifications sans avis préalable et obligation du constructeur. © 2008 SMC Corporation - Tous droits réservés.

-55-

**SMC** 

No. EX##-OML0011FR